# Quy định và hướng dẫn khai báo thông tin ĐKXT trực tuyến tại cổng tuyển sinh của Trường (Sau khi đã ĐKXT qua hệ thống của BGD&ĐT)

**LƯU Ý BẮT BUỘC:** Để đăng ký xét tuyển (sau đây gọi là ĐKXT) tại Trường đợt 1 (đợt chính thức) tất cả thí sinh phải đăng ký nguyện vọng xét tuyển qua Hệ thống tuyển sinh chung của Bộ Giáo dục và Đào tạo (chi tiết về cách thức và thời gian đăng ký thí sinh thực hiện theo quy định của Bộ Giáo dục và Đào tạo) và được công nhận trúng tuyển khi có kết quả trúng tuyển chính thức từ quy trình xét nguyện vọng toàn quốc của Bộ Giáo dục và Đào tạo. Đối với thí sinh thuộc diện quy định phải khai báo thông tin xét tuyển tại Trường (chi tiết xem theo quy định cụ thể của từng phương thức xét tuyển tại Đề án tuyển sinh và Thông báo tuyển sinh) phải thực hiện thêm bước khai báo toàn bộ thông tin, minh chứng ĐKXT tại hệ thống tuyển sinh của Trường trùng khớp, chính xác với thông tin ĐKXT trên hệ thống của Bộ Giáo dục và Đào tạo để được xét tuyển tuyển tuyển *(nếu thiếu một trong hai bước thí sinh sẽ không được xét tuyển nếu hệ thống không có đầy đủ thông tin hợp lệ của thí sinh để xét tuyển theo quy định)*.

## A. HƯỚNG DẪN ĐĂNG KÝ NGUYỆN VỌNG XÉT TUYỂN TRÊN HỆ THỐNG HÕ TRỢ TUYỂN SINH CHUNG CỦA BỘ GIÁO DỤC VÀ ĐÀO TẠO

Thí sinh sử dụng tài khoản và mật khẩu được cấp để đăng nhập vào hệ thống tại địa chỉ: <u>http://thisinh.thitotnghiepthpt.edu.vn</u>

### 1.1. Xem kết quả Học bạ THPT và báo sai sót

Bước 1: Thí sinh đăng nhập vào hệ thống => Nhấn Tra cứu => Nhấn Học bạ THPT

| 🖀 Trang chủ                                 | Thông tin học bạ tru | ng học phả   | ổ thông |                         |     |           |                   |      |
|---------------------------------------------|----------------------|--------------|---------|-------------------------|-----|-----------|-------------------|------|
| 🖿 Phiểu đăng ký 🛛 🕂                         | 1. Nhấn Tra cứu      |              |         |                         |     |           |                   |      |
| Tra cứu —                                   | THÔNG TIN HỌC BẠ     |              |         |                         |     |           |                   |      |
| > Tra cứu điểm                              | Un tân:              |              |         |                         |     |           | Network 00/00/    | 0004 |
| ♦ Tra cứu KQ tốt nghiệp                     | Hộ tên:              | NGUTEN VAN B |         | wa ujini dann cong dan. |     |           | Ngay sinn. 02/02/ | 2004 |
| ▶ Tra cứu ngành đợt tuyển sinh              | 2. Nhấn Học bạ THPT  |              | Lớp 10  | *                       |     |           |                   |      |
| > Học bạ THPT<br>> Danh sách nguyện vọng đủ | 2. Điểm tổng kết:    | Học kỷ I:    | 3       | Học kỳ II               | 4   | Cả năm:   | 5                 |      |
| điều kiện trúng tuyển                       | 3. Học lực:          | Học kỷ I:    | Kém     | Y Học kỷ II             | Kém | ✓ Cả năm: | Kém               | *    |
| sinh (Thử nghiệm)                           | 4. Hạnh kiểm:        | Học kỷ I:    | Yếu     | Ƴ Học kỷ II             | Yếu | ✓ Cầ năm: | Yếu               | ~    |
| 📰 Đổi mã đăng nhập                          | 2. Toán:             | Học kỳ I:    | 0.90    | Học kỳ li               | 5   | Cả năm:   | 6                 |      |

Bước 2: Thí sinh thực hiện xem điểm học bạ, Nhấn vào lớp chọn Lớp 10, Lớp 11, Lớp 12 để xem học bạ các năm học.

| THÔNG TIN HỌC BẠ  |              |                            |                     |                             |    |         |              |           |
|-------------------|--------------|----------------------------|---------------------|-----------------------------|----|---------|--------------|-----------|
| Họ tên:           | NGUYÊN VĂN B | Ν                          | lă định danh công d | ân:                         |    |         | Ngày sinh: ( | 2/02/2004 |
| 1. Lớp:           |              | Lớp 10                     | Chọi                | n để xem học bạ theo từng l | q¢ |         |              |           |
| 2. Điểm tổng kết: | Học kỷ l:    | Lớp 10<br>Lớp 11<br>Lớp 12 | Học ký              | ) II: 4                     |    | Cå năm: | 5            |           |
| 3. Học lực:       | Học kỷ I:    | Kém                        | Y Học ký            | ) II: Kém                   | ~  | Cả năm: | Kém          | ~         |
| 4. Hạnh kiểm:     | Học kỷ l:    | Yếu                        | ✓ Học kỳ            | Yếu Yếu                     | ~  | Cả năm: | Yếu          | ~         |

Bước 3: Sau khi xem điểm học bạ nếu thí sinh thấy có sai sót thì nhấn Báo sai sót (Lưu ý: Nút báo sai sót sử dụng để báo sai sót cho chả 3 năm học. Nếu thí sinh thấy có sai sót cả 3 năm học thì thực hiện báo sai sót cùng 1 lần)

| 2. Điểm tổng kết:      | Học kỷ I:      | 3           | Học kỷ II: | 4                     | Cả năm:         | 5     |  |  |  |
|------------------------|----------------|-------------|------------|-----------------------|-----------------|-------|--|--|--|
| 3. Hoc lurc:           | Học kỷ I:      | Kém 🗸       | Học kỷ II: | Kém 🗸                 | Cả năm:         | Kém 🗸 |  |  |  |
| 4. Hạnh kiểm:          | Học kỷ I:      | Yếu 🗸       | Học kỳ II: | Yếu 🗸                 | Cả năm:         | Yếu 🗸 |  |  |  |
| 2. Toán:               | Học kỷ I:      | 0.90        | Học kỷ II: | 5                     | Cả năm:         | 6     |  |  |  |
| 6. Ngữ văn:            | Học kỷ I:      | 8           | Học kỷ II: | 9                     | Cả năm:         | 7     |  |  |  |
| 7. Vật lí:             | Học kỷ I:      | 0.90        | Học kỷ II: | 8                     | Cả năm:         | 9     |  |  |  |
| 8. Hóa học:            | Học kỷ I:      | 7           | Học kỷ II: | 8                     | Cả năm:         | 6     |  |  |  |
| 9. Sinh học:           | Học kỷ I:      | 8           | Học kỷ II: | 5                     | Cå năm:         | 7     |  |  |  |
| 10. Lịch sử:           | Học kỷ l:      | 7           | Học kỷ II: | 6                     | Cå năm:         | 7     |  |  |  |
| 11. Địa lí:            | Học kỷ I:      | 4           | Học kỷ II: | 5                     | Cå năm:         | 6     |  |  |  |
| 12. Giáo dục công dân: | Học kỷ I:      | 7           | Học kỷ II: | 4                     | Cå năm:         | 6     |  |  |  |
| 13. Ngoại ngữ:         | Môn ngoại ngữ: | Tiếng Anh 🗸 |            |                       |                 |       |  |  |  |
|                        | Học kỷ I:      | 5           | Học kỷ II: | 4                     | Cả năm:         | 2     |  |  |  |
|                        |                |             |            |                       |                 |       |  |  |  |
|                        |                |             |            | Nếu có sai sót thí si | nh nhấn Báo sai |       |  |  |  |
|                        | BÁO SAI SÓT    |             |            |                       |                 |       |  |  |  |

Bước 4: Sau khi nhấn Báo sai sót sẽ hiển thị màn hình để thí sinh nhập thông tin sai sót. Thí sinh nhập ví dụ: Sai thông tin Học lực học kì 1, Sai thông tinh điểm môn Toán học kì 1 lớp 12, môn Văn cuối năm lớp 11. Sau đó nhấn Gửi phản ánh

| Báo sai sót                                                              | 1. Nhập thông tin sai sót về điễm học |
|--------------------------------------------------------------------------|---------------------------------------|
| Thí sinh nhập thông tin sai sót về điểm học bạ vào mục dưới đây:         |                                       |
| VD: Sai thông tin điểm môn Toán học kì 1 lớp 12, môn Văn cuối năm lớp 11 |                                       |
|                                                                          |                                       |
|                                                                          |                                       |
| Gửi phản ánh                                                             | 2. Gửi phản anh                       |

## 1.2. Danh sách nguyên vọng đủ điều kiện trúng tuyển

Bước 1: Thí sinh chọn chức năng Danh sách nguyện vọng xét tuyển sớm từ menu Tra cứu thông tin:

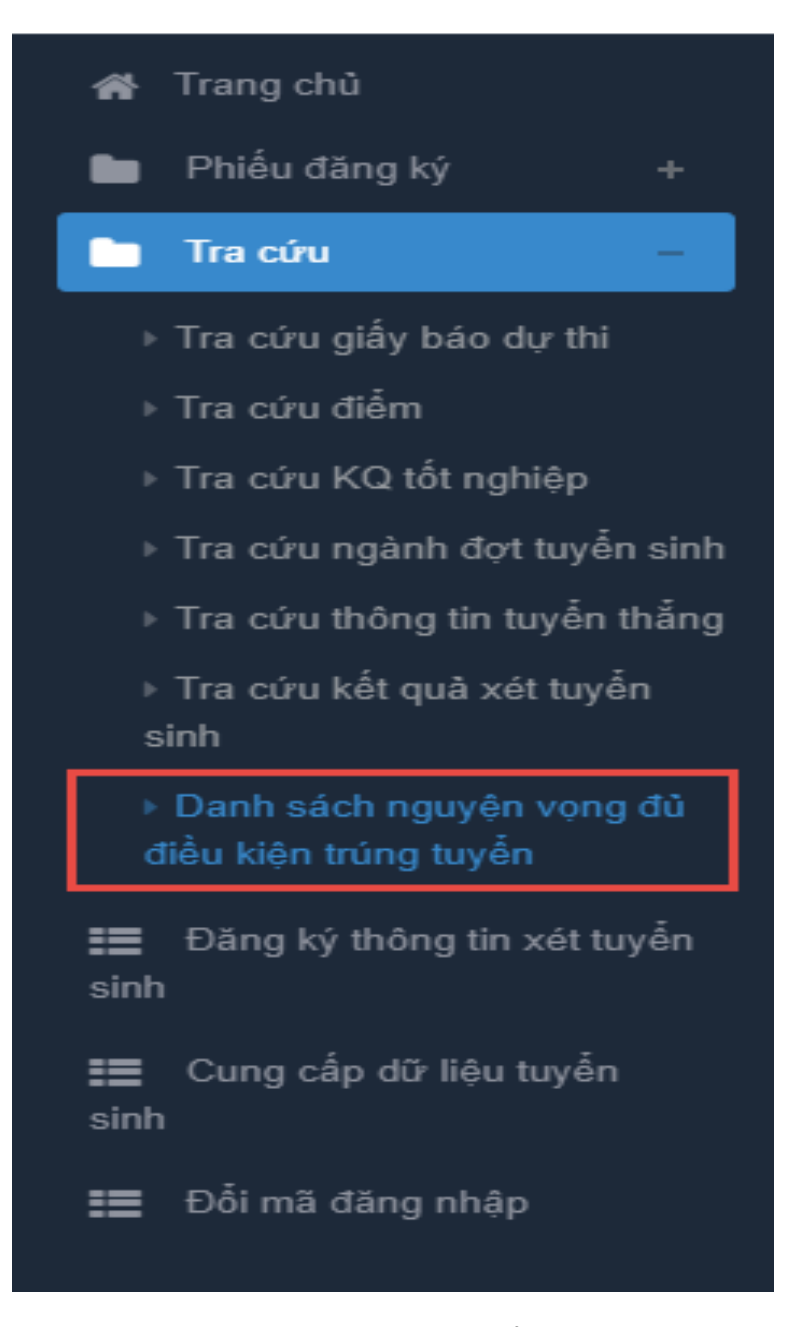

Bước 2: Xem danh sách các nguyện vọng xét tuyển sớm. Thí sinh có thể tìm kiếm theo Mã trường, Mã ngành bằng cách nhập các thông tin vào và nhấn tìm kiếm

|                                     | Mã trường                                  |                                        |                                           |                                 |                                    | Mängành                                                   |                                            | Tìm kiến                                       |
|-------------------------------------|--------------------------------------------|----------------------------------------|-------------------------------------------|---------------------------------|------------------------------------|-----------------------------------------------------------|--------------------------------------------|------------------------------------------------|
|                                     |                                            |                                        |                                           |                                 |                                    |                                                           |                                            |                                                |
| iy là danh<br>o quy chê             | sách các nguyện vọng                       | trúng tuyển đã đư                      | rợc các trường                            | Đại học, Ca                     | ao đầng xét tu                     | yển sớm. Thí sinh xem và đăng l                           | ý lại nguyện vọng để                       | xét tuyển cùng đợt với                         |
| iy là danh<br>o quy chê<br>STT      | sách các nguyện vọng<br>Họ tên             | trúng tuyển đã đư<br>CMND              | ược các trường<br>Ngày sinh               | Đại học, Cá<br>Giới tính        | ao đắng xét tu<br>Mã trường        | yển sớm. Thí sinh xem và đăng l<br>Tên trường             | ý lại nguyện vọng để<br>Mã ngành           | xét tuyển cùng đợt với<br>Tên ngành            |
| iy là danh<br>o quy chê<br>STT<br>1 | Sách các nguyện vọng<br>Họ tên<br>LÊ VĂN A | trúng tuyển đã đu<br>CMND<br>111111111 | rợc các trường<br>Ngày sinh<br>22/03/2004 | Đại học, Ca<br>Giới tính<br>Nam | ao đẳng xét tu<br>Mã trường<br>A00 | yến sớm. Thí sinh xem và đăng l<br>Tên trường<br>trường A | ý lại nguyện vọng đế<br>Mã ngành<br>772777 | xét tuyển cùng đợt với<br>Tên ngành<br>Ngành A |

### 1.3. Cung cấp dữ liệu tuyển sinh

Bước 1: Thí sinh đăng nhập vào hệ thống => Nhấn Cung cấp dữ liệu tuyển sinh

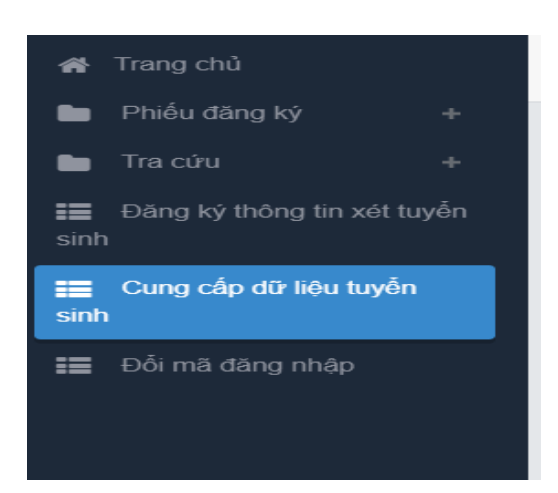

Bước 2: Thí sinh xem thông tin các nguồn cung cấp dữ liệu tuyển sinh.

- Điểm thi THPT
- Học bạ
- Điểm ĐGNL
- Dữ liệu xét tuyển khác

Hệ thống sẽ mặc định tích chọn nguồn điểm thi THPT, học và và điểm ĐGNL (nếu có) cho thí sinh, thí sinh có thể bỏ tích chọn. Thí sinh tự chọn dữ liệu xét tuyển khác

| of Trang chủ                     | Cung c | Cung cấp dữ liệu xét tuyển  |                                              |                |                           |                   |                        |                 |      |               |  |
|----------------------------------|--------|-----------------------------|----------------------------------------------|----------------|---------------------------|-------------------|------------------------|-----------------|------|---------------|--|
| 🖿 Phiểu đăng ký 🛛 +              |        |                             |                                              |                |                           |                   |                        |                 |      |               |  |
| 🖿 Tra cứu 🛛 🕂                    | Lu     | r <b>u ý:</b> Dưới đây là c | ác kết quả thi của thí sinh. Thí sinh xem và | à chọn các kết | quả thi sử dụng để cu     | ing cấp dữ liệu c | ho các CSĐT xét tuyển. |                 |      |               |  |
| Đăng ký thông tin xét tuyển sinh |        |                             |                                              |                |                           |                   |                        |                 | Lic  | n sử thay đỗi |  |
| Cung cấp dữ liệu tuyển sinh      |        |                             |                                              |                | Điểm thi THPT Học bạ THPT |                   |                        |                 |      |               |  |
| Đổi mã đăng nhập                 |        |                             |                                              |                | Điểm thi ĐGNL             |                   |                        |                 |      |               |  |
|                                  |        |                             |                                              |                | Dữ liệu xét tuyên         | n khác            |                        |                 |      |               |  |
|                                  | STT    | Mã ĐV TCT                   | Tên ĐV TCT                                   | Đợt thi        | Ngày thi                  | Năm thi           | Mã môn ĐGNL            | Tên môn ĐGNL    | Điểm | Chọn môn ĐGNL |  |
|                                  | 1      | bka                         | Đại học Bách Khoa Hà Nội                     | Đợt 1          | 06-06-2023                | 2023              | DGNL1                  | Đánh giá tư duy |      |               |  |
|                                  |        |                             |                                              |                |                           |                   |                        |                 |      |               |  |
|                                  |        |                             |                                              |                |                           |                   |                        |                 |      |               |  |
|                                  |        |                             |                                              |                |                           |                   |                        |                 |      |               |  |
|                                  |        |                             |                                              | Bá             | ản quyền thuộc về: Bộ     | ) Giáo dục và Đả  | io tao                 |                 |      |               |  |

## 1.4. Cung cấp dữ liệu tuyển sinh 1.4.1 Thêm nguyện vọng

Bước 1: Chọn chức năng Đăng ký thông tin xét tuyển sinh

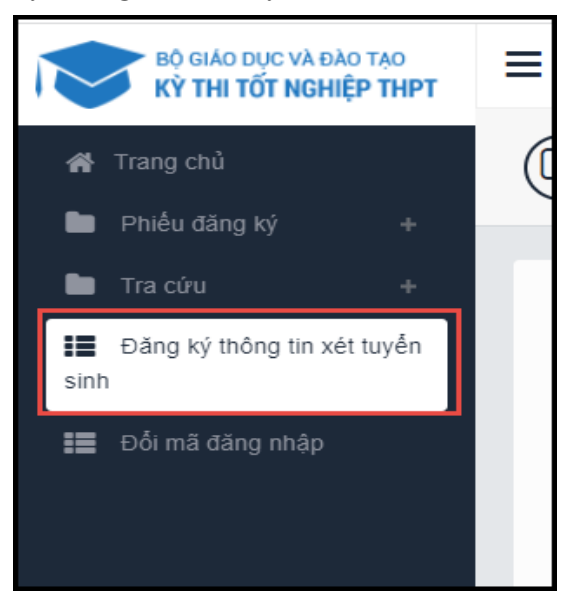

4

Bước 2: Trên màn hình **1. Danh sách nguyện vọng đủ điều kiện trúng tuyển,** thí sinh chọn nguyện vọng đủ điều kiện trúng tuyển (nếu có) rồi nhấn nút **Tiếp theo** 

| BỘ GIÁO DỤC VÀ ĐÀO TẠO<br>Kỷ thị tốt nghiệp thợt                                                                                                    | ≡                                                                                                    |                                                                                                    |                                                                                                    |                                                                | CAO MAI LINH 2 (26000188) 👻 🍐                                          |
|----------------------------------------------------------------------------------------------------|----------------------------------------------------------------------------------------------------|----------------------------------------------------------------------------------------------------|----------------------------------------------------------------------------------------------------|----------------------------------------------------------------|------------------------------------------------------------------------|
| ♣     Trang chủ       ➡     Phiếu đăng kỳ       ➡     Tra cứu       ➡     Tra cứu       ➡     Đãng kỳ trống tin xiết tuyển<br>sinh       ➡     Cang cấp kử kiệu tuyển<br>sinh       ➡     Đẩi mã đăng nhập | Thông tin đăng ký nguyện vọ<br>Danh sách nguồn dù liệu xét tuyển: t<br>Tên DGNL1-Đự 1, DGNL1-DGNL tư đ<br>Danh sách ng           | ng của thí sinh<br>Nếm thị THPT, Học bụ THPT, Dừ liệu<br>vụy HAS BHQCHN Đợt 1 (Xem chỉ liết<br>uyện vọng đủ điều kiện trúng                                                                                                    | téf tuyển khác, DGNL1-Tên DGNL1-Bọr 1, DGNL1-<br>)<br>tuyển Thêm nguyện vọng Nhập OTP                                                                                                    | O<br>Xem danh sách nguyện vọng đã đăng ký                      | Tái hướng đần đảng kỳ nguyện vọng<br>2. Nhấn Tiếp<br>theo<br>Tiếp theo |
|                                                                                                    | Lưu ý: Dưới đây là dành sách các ng<br>Thi sinh bản "Tái hướng dân đâng lý<br>1<br>Thứ tự nguyện vọng<br>Thứ tự nguyện vọng<br>2 | uyện yong đủ điều kiện sét tuyện sơn<br>r nguyện yong" để xơn turởng đần cỉ<br>Ngânh:<br>Hệ đảo tạo:<br>Chương trình đảo tạo:<br>Mô đả:<br>Trạng thái:<br>Ghi chá:<br>Trưng:<br>Ngânh:<br>Hệ đảo tạo:<br>Chương trình đảo tạo:<br>Mô đả:<br>Trạng thái:<br>Ghi chá: | <ul> <li>n. Thi sinh xam và sau đù vào đàng kỳ nguyện vụng để xét tuyến thiết.</li> <li>DTT-TRUÔNG BAI HOC TÓN ĐÚC THÁNG</li> <li>T219412 Thiết kả công nghiếp</li> <li>Bai hoc</li> <li>Chương trình đặi thắ</li> <li>Chương trình đặi thắ</li> <li>Chương trình đặi thắ</li> <li>DTT-TRUÔNG BAI HOC TÓN ĐÚC THÁNG</li> <li>T340115 Markeling</li> <li>Bai học</li> <li>Chương trình đặi thắ</li> <li>Chương trình đặi thắ</li> <li>DT-TRUÔNG BAI HOC TÓN ĐÚC THÁNG</li> <li>T340115 Markeling</li> <li>Bai học</li> <li>Chương trình đặi thắ</li> <li>Chương trình đãi thắ</li> <li>Chương trình đãi thắ</li> <li>Chương trình đãi thắ</li> <li>Chương trình đãi thắ</li> </ul> | n cùng dựt với các nguyện vọng khác theo quy chủ.<br>Chọn nguy | 2 Chạn nguyên vọng<br>/ện vọng<br>2 Chan nguyên vọng                   |
|                                                                                                    |                                                                                                    |                                                                                                    | Bản quyển thuộc về Bộ Giáo dục và Đào tao                                                                                                    |                                                                | HOTLINE : 1800 8000 nhánh số 2                                         |
|                                                                                                    | Thứ tự nguyện vọng<br>2                                                                                                    | Chỉ chủ:<br>Trường:<br>Ngành:<br>Hộ đảo tạo:<br>Chương trình đảo tạo:<br>Mô tả:<br>Trạng thứ:<br>Ghỉ chủ:                                                                                                    | Nguyện vọng đủ đầu kiện trùng tuyển<br>DT-TRU Chin Bal HOC THU ĐứC THÁNG<br>7340115 Muketing<br>Đải họ:<br>Chương trình đải trà<br>Chưa đăng kỳ nguyên vọng<br>Nguyện vọng đủ đầu kiện trùng tuyển                                                                                                    |                                                                | 2 Chan nguyên vong<br>HOTLINE : 1800 8000 nhánh số 2                   |

Bước 3: Trên màn hình **2. Thêm nguyện vọng**, có thể xem lại các nguyện vọng đã thêm nhưng chưa lưu

| BÔ GIÁO DỤC VÀ ĐÀO TẠO<br>KỪ THI TỐT NGHIỆP THPT | =                                    |                                                                 |                                                                  |                                      | CAO MAI LINH 2 (26000188) - |
|--------------------------------------------------|--------------------------------------|-----------------------------------------------------------------|------------------------------------------------------------------|--------------------------------------|-----------------------------|
| # Trang chủ                                      | ( ) Thông tin đăng ký nguyện vọi     | ng của thí sinh                                                 |                                                                  |                                      |                             |
| 🖿 Phiếu đảng ký 🛛 +                              | 0 0 0000                             | °                                                               |                                                                  |                                      |                             |
| Tra cínu 🔺                                       |                                      |                                                                 |                                                                  |                                      |                             |
|                                                  | Danh sách nguồn dữ liệu xét tuyển: Đ | iểm thi THPT, Học bạ THPT, Dữ liệu                              | u xét tuyển khác, DGNL1-Tên DGNL1-Đợt 1, DGNL1-                  | Tải hướ                              | ng dẫn đăng ký nguyện vọng  |
| Dàng kỳ thông tin xét tuyên sinh                 | Tên DGNL1-Đọt 1, DGNL1-DGNL tư du    | iy HAS ƏHQGHN-Đợt 1 (Xem chỉ tế                                 | ét)                                                              |                                      |                             |
| III. Cuna cha di Biu tuula                       |                                      | 0                                                               |                                                                  |                                      |                             |
| sinh                                             | Danh sách ngu                        | uyện vọng đủ điều kiện trúng                                    | g tuyển Thêm nguyện vọng Nhập OTP                                | Xem danh sách nguyện vọng đã đãng ký |                             |
| 🚥 Đối mã dăno nhân                               |                                      |                                                                 |                                                                  |                                      |                             |
|                                                  |                                      |                                                                 |                                                                  | Thêm nguy                            | rên vọng Tiếp theo          |
|                                                  |                                      |                                                                 |                                                                  |                                      |                             |
|                                                  | Thứ tự nguyên vong                   | Trường:                                                         | DTT-TRƯỜNG ĐẠI HỌC TỔN ĐỨC THẮNG                                 |                                      |                             |
|                                                  |                                      | Ngành:                                                          | 7210402-Thiết kể công nghiệp                                     | 1 Bấm thêm                           | 2 Dấm tiấn                  |
|                                                  | · · · · ·                            | Hệ đảo tạo:                                                     | Đại học                                                          | nguyên yong để                       | 2. Dam uep                  |
|                                                  |                                      | Chương trình đảo tạo:                                           | Chương trình đại trà                                             | thêm NV ngoài                        | uieo                        |
|                                                  |                                      | Mô tả:                                                          | Ober Ber bi sanda una                                            | danh sách nàv                        |                             |
|                                                  |                                      | Trạng mai:<br>Ghi chứ:                                          | Chưa cáng kỳ nguyên vộng<br>Nguyên vong đủ điều kiện trùng tuyển |                                      |                             |
|                                                  |                                      | Cánh báo:                                                       |                                                                  |                                      |                             |
|                                                  | This has assured a second            | Territore                                                       | ρτη του όλιο και μος τόν κύο τυ δυς                              |                                      |                             |
|                                                  | tine tê tigayên vêng                 | Noành:                                                          | 7340115-Marketing                                                | 6                                    |                             |
|                                                  | 2                                    | Hê đào tao:                                                     | Đal học                                                          |                                      |                             |
|                                                  |                                      | Chương trình đảo tạo:                                           | Chương trình đại trà                                             |                                      |                             |
|                                                  |                                      | Mö tả:                                                          |                                                                  |                                      |                             |
|                                                  |                                      | Trạng thải:                                                     | Chưa dãng ký nguyện vọng                                         |                                      |                             |
|                                                  |                                      | Ghi chu:<br>Cánh báo:                                           | Nguyen vong du dieu kien trung tuyen                             |                                      |                             |
|                                                  |                                      | Cami bao.                                                       |                                                                  |                                      |                             |
|                                                  | Thứ tự nguyện vọng                   | Trưởng:                                                         | DTT-TRƯỜNG ĐẠI HỌC TÔN ĐỰC THẮNG                                 | 6                                    |                             |
|                                                  | 3                                    | Ngành:                                                          | 7520301-Kỹ thuật hóa học                                         |                                      |                             |
|                                                  |                                      | <ul> <li>He dao tao:</li> <li>Churzna triph dao tao:</li> </ul> | tial floc<br>undefined                                           |                                      |                             |
|                                                  |                                      | Mô tả:                                                          | UNCOMPOS                                                         | ноти                                 | INE : 1800 8000 nhánh số 2  |
|                                                  |                                      | *                                                               | 27 J. J. M.                                                      | 1011                                 |                             |

Thí sinh có thể nhấn nút Thêm nguyện vọng để thêm nguyện vọng tại màn hình này

| Thêm mới ng        | guyện vọng                                     |
|--------------------|------------------------------------------------|
| Thứ tự nguyện vọng | Nhập thứ tự nguyện vọng                        |
| Trường             | Nhập mã trường/tên trường                      |
| Mã ngành           | Nhập mã ngành/nhóm ngành đào tạo               |
|                    | Hệ đào tạo:<br>Chương trình đào tạo:<br>Mô tả: |
|                    | Thông tin PTXT, THM: Xem chi tiết              |
|                    | Đóng Tiếp theo                                 |
|                    |                                                |

Bước 4: Nhấn nút Tiếp theo trên màn hình 2. Thêm nguyện vọng

| BÔ GMO DỤC VÀ ĐÀO TẠO<br>KỸ THI TỐT NGHIỆP THPT | ≡                                    |                                  |                                                 |                                      | CAO MAI LINH 2 (26000188) +       |
|-------------------------------------------------|--------------------------------------|----------------------------------|-------------------------------------------------|--------------------------------------|-----------------------------------|
| 🙀 Trang chủ                                     | 🕼 Thông tin đăng ký nguyên voi       | na của thí sinh                  |                                                 |                                      |                                   |
| 🖿 Phiếu đăng ký 🛛 +                             | 0                                    | 9                                |                                                 |                                      |                                   |
| Tracúu +                                        |                                      |                                  |                                                 |                                      |                                   |
| -                                               | Danh sách nguồn dữ liệu xét tuyển: Đ | ểm thi THPT, Học bạ THPT, Đữ liệ | u xét tuyến khác, DGNL1-Tên DGNL1-Đọt 1, DGNL1- |                                      | Tái hướng dẫn đăng ký nguyện vọng |
| Dang ky mong tin xet tuyen<br>sinh              | Tên DGNL1-Đợt 1, DGNL1-DGNL tư du    | y HAS ĐHQGHN-Đợt 1 (Xem chỉ t    | iêr)                                            |                                      |                                   |
| ☷ Cung cấp dữ liệu tuyển sinh                   | Danh sách ngu                        | yện vọng dủ điều kiện trún       | 2<br>ng tuyển Thêm nguyện vọng Nhập OTF         | Yem danh sách nguyện vọng đã đăng ký |                                   |
| 📰 Đổi mã đăng nhập                              |                                      |                                  |                                                 |                                      | Thêm nguyện vọng                  |
|                                                 | Thứ tự nguyện vọng                   | Trường:                          | DTT-TRƯỜNG ĐẠI HỌC TÔN ĐỨC THẮNG                |                                      |                                   |
|                                                 | 1                                    | Ngành:                           | 7210402-Thiết kế công nghiệp                    | 1. Bấm thêm 🗸 🖊                      | 2. Bấm tiếp                       |
|                                                 |                                      | Hệ đào tạo:                      | Đai học                                         | nguyện vọng để 🎽                     | theo                              |
|                                                 |                                      | Chương trình đảo tạo:            | Chương trình đại trà                            | thêm NV ngoài                        |                                   |
|                                                 |                                      | Trạng thái:                      | Chưa đăng kỳ nguyện vọng                        | danh sách này                        |                                   |
|                                                 |                                      | Ghi chú:                         | Nguyên vong đủ điều kiên trùng tuyển            |                                      |                                   |
|                                                 |                                      | Cánh báo:                        |                                                 |                                      |                                   |
|                                                 | Thứ tự nguyện vọng                   | Trường:                          | DTT-TRƯỜNG ĐẠI HỌC TỔN ĐỨC THẮNG                |                                      | C 🗎                               |
|                                                 | 2                                    | Ngành:                           | 7340115-Marketing                               |                                      |                                   |
|                                                 |                                      | Hệ đảo tạo:                      | Đại học                                         |                                      |                                   |
|                                                 |                                      | Chương trình đảo tạo:            | Chương trình đại trà                            |                                      |                                   |
|                                                 |                                      | Mó tá:<br>Trang thái:            | Chưa đặng kỳ nguyên yong                        |                                      |                                   |
|                                                 |                                      | Ghi chú:                         | Nguyên vong đủ điều kiên trúng tuyển            |                                      |                                   |
|                                                 |                                      | Cánh báo:                        |                                                 |                                      |                                   |
|                                                 | Thứ tự nguyện vọng                   | Trường:                          | DTT-TRƯỜNG ĐẠI HỌC TÔN ĐỦC THẮNG                |                                      | <b>3</b> 🕯                        |
|                                                 | 3                                    | Ngành:                           | 7520301-Kỹ thuật hóa học                        |                                      |                                   |
|                                                 |                                      | Hệ đảo tạo:                      | Đại học                                         |                                      |                                   |
|                                                 |                                      | Chương trình đảo tạo:            | undefined                                       |                                      |                                   |
|                                                 |                                      | Mo ta:                           |                                                 |                                      | HOTLINE: 1800 8000 nhánh số 2     |

Bước 5: Tại màn hình bước 3: Nhập OTP. Thí sinh soạn tin nhắn lấy mã OTP theo hướng dẫn, sau đó nhập mã xác thực và nhấn nút **Xác nhận đăng ký** 

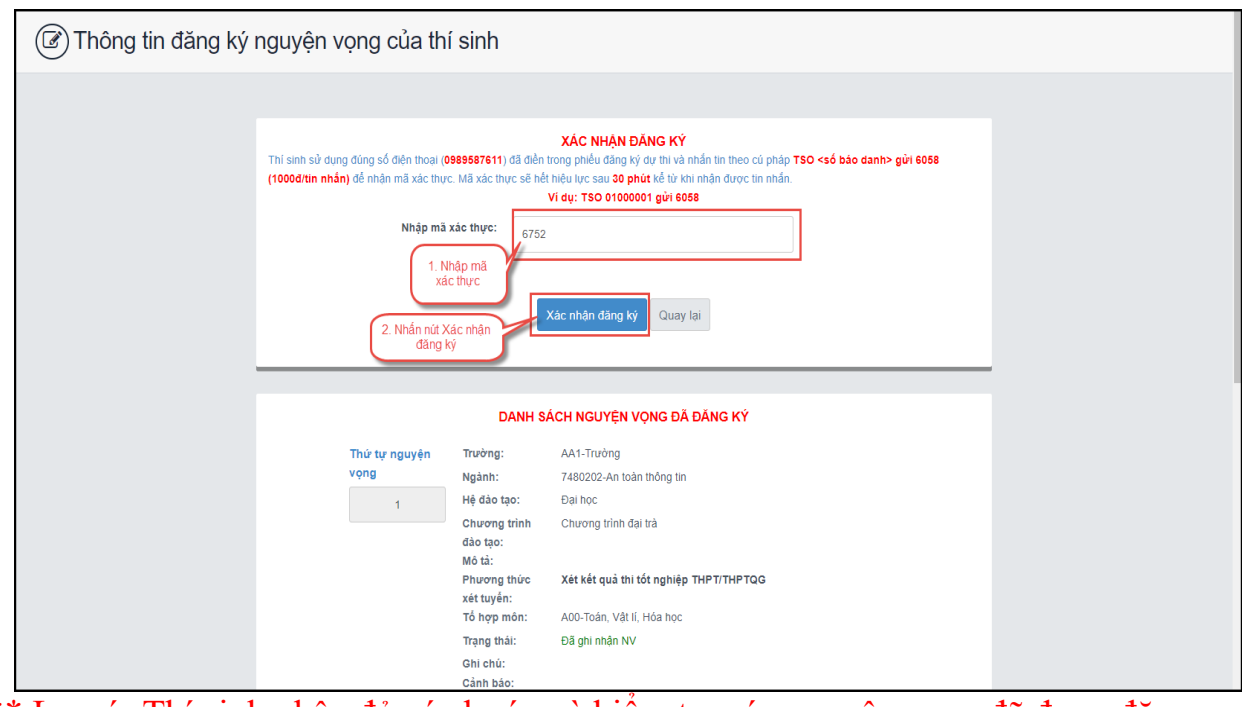

\*\* Lưu ý: Thí sinh nhập đủ các bước và kiểm tra các nguyện vọng đã được đăng ký tại bước 4: Xem nguyện vọng đã đăng ký để kiểm tra lại thông tin đăng ký

## 1.4.2. Sửa nguyện vọng

Bước 1: Tại màn hình 4. Xem danh sách nguyện vọng đã đăng ký để xem lại các nguyện vọng đã được ghi nhận. Thí sinh nhấn sửa để sửa nguyện vọng

| BŮ GIÁO DỤC VÀ ĐẢO TẠO<br>KỶ THI TỐT NGHIỆP THPT                                                                                                    | =                                                                                            |                                                                                                    |                                                                                                    | CAO MAI LINH 2 (26000188) +       |
|----------------------------------------------------------------------------------------------------|----------------------------------------------------------------------------------------------|----------------------------------------------------------------------------------------------------|----------------------------------------------------------------------------------------------------|-----------------------------------|
| r∰ Trang chủ<br>■ Phiếu đăno ký +                                                                                                    | Thông tin đăng ký nguyện vọn                                                                 | ng của thí sinh                                                                                        |                                                                                                    |                                   |
| Tra cứu Tra cứu Tra c | Danh sách nguồn đời liệu xét tuyển: Đử<br>Tên DGNL1-Đợt 1, DGNL1-DGNL tư dụ<br>Danh sách ngư | êm thi THPT, Học bạ THPT, Dữ liệ<br>y HAS ĐHQGHN-Đợt 1 (Xem chỉ tỉ<br>1<br>yện vọng đủ điều kiện trùn; | s xér tuyển khác, DGNL1-Tên DGNL1-Đọr 1, DGNL1-<br>(ể)<br>2 3<br>1 tuyển Thêm nguyện vọng Nhập OTP Xem danh sả<br>2 bắn nguyện vọng Nhập OTP Xem danh sả | Tải hướng dẫn đảng kỳ nguyên vọng |
|                                                                                                    | Thứ tự nguyện vọng                                                                           | Trường:                                                                                                | DTT-TRƯỜNG ĐẠI HỌC TỔN ĐÚC THẮNG                                                                                                    |                                   |
|                                                                                                    | 1                                                                                            | Ngánh:<br>Hệ đảo tạo:<br>Chương trình đảo tạo:<br>Mô tả:<br>Trạng thả:<br>Ghi chủ:<br>Cành bảo:        | 1210402 Thiết kế công nghiệp<br>Đai học<br>Chương trình đại trả<br>Đã ghi nhận NV                                                                        | Nhấn để sửa<br>nguyện vọng        |
|                                                                                                    | Thứ tự nguyện vọng<br>2                                                                      | Trường:<br>Ngânh:<br>Hệ đảo tạo:<br>Chương trình đảo tạo:<br>Mô tă:<br>Trạng thái:                     | DTT-TRUÔNG ĐAI HỌC TÔN ĐỪC THÂNG<br>7340115-Markeling<br>Đải học<br>Chương tính đã trả<br>Đã ghi nhận NV                                                 | ۲                                 |
|                                                                                                    | Thứ tự nguyện vọng                                                                           | Ghi chú:<br>Cảnh báo:<br>Trường:<br>Ngánh:                                                             | DTT-TRƯỜNG ĐẠI HỌC TÔN ĐÚC THẾNG<br>752030 Hợ thuật hóa học                                                                                              | C @                               |
|                                                                                                    |                                                                                              |                                                                                                    |                                                                                                    | HOTLINE: 1800 8000 nhanh so       |

Bước 2: Sau khi sửa thông tin nguyện vọng và nhấn **Tiếp theo** trên màn hình 2. Thêm nguyện vọng

| Bondo pur va ouo no<br>kr ma tor novelep merr      Frang chù      Palva Sting ky +      Tra cuu +      Tia cuu +      Tia cuu +      Ciung sky biông tin xit huifen<br>sich | E<br>Thông tin đăng ký nguyện vọ<br>Dash sich ngiốn đỡ Độu sốt trayến:<br>Tên DON 5 đự 1, DON 5 Độu sốt trayến:<br>Tên DON 5 đự 1, DON 5 Độu sốt trayến: | ng của thí sinh<br>Kém nh THPT, Học bạ THPT, Đó Hộ<br>Vị HAS BHQCHN-Đọt T (Xem chỉ t<br>Quyện vọng đủ điều kiện trừn   | u sắt tuyển khác, DGHL 1. Tến DGHL 1. Đự 1, DGHL 1.<br>Lập<br>1g tuyển Thêm nguyện vọng Nhập OTP                                                                                                    | Tấi hưởng<br>Xem danh sách nguyện vọng đã đăng kỳ               | CAO MAI LINH 2 (26000188) v 🍅 |
|----------------------------------------------------------------------------------------------------|----------------------------------------------------------------------------------------------------|----------------------------------------------------------------------------------------------------|----------------------------------------------------------------------------------------------------|-----------------------------------------------------------------|-------------------------------|
| ₩ Dùi mà dùng nhập                                                                                                    | Thứ tự nguyện vọng<br>1                                                                                                    | Trưởng:<br>Ngânh:<br>Hệ đảo tạo:<br>Chương trinh đảo tạo:<br>Mo tả:<br>Trong thái:<br>Ghi chứ:<br>Cianh báo:           | DTT-TRUCHIG BM HOC TÓN BÙC THÁNG<br>7219827-Thiếk là củng nghiệp<br>Đải học<br>Chuong trình đại bà<br><b>Chuong trình đại bà</b><br><b>Chuong trình quố bà</b><br>Nguyễn vong đã diễu liết trùng kuyển | 1. Bấm thêm<br>nguyện vọng để<br>thêm NV ngoài<br>danh sách này | 2. Bắm tiếp<br>theo           |
|                                                                                                    | Thứ tự nguyện vọng<br>2                                                                                                    | Trường:<br>Ngành:<br>Hệ đảo tạo:<br>Chương trinh đảo tạo:<br>Mô tả:<br>Trạng thái:<br>Ghỉ chủ:<br>Cảnh bảo:<br>Trường: | DTT-TRUCING BAN HOC TÓN BÚC THÁNG<br>7340115-Maskeling<br>Del hoc<br>Durong tím dig tá lá<br><b>Chura ding ký nganén rung</b><br>Ngayén rung 63 dileu Kéte trung kuyén                                 | C 8                                                             |                               |
|                                                                                                    | Thứ tự nguyện vọng<br>3                                                                                                    | Trường:<br>Ngành:<br>Hệ đảo tạo:<br>Chương trình đảo tạo:<br>Mô tả:                                                    | DTT-TRUCHIG DAI HQC TÓN DÚC THÁNG<br>7520301-Kỹ thuật hóa học<br>Đại học<br>undefined                                                                                                    | C 🔒                                                             | E : 1800 8000 nhánh số 2 🖕    |

Bước 3: Tại màn hình bước 3: Nhập OTP. Thí sinh soạn tin nhắn lấy mã OTP theo hướng dẫn, sau đó nhập mã xác thực và nhấn nút Xác nhận đăng ký

| Thông tin đăng ký nguyện vọng của thí sinh |                                                                                                    |                                          |                                                                     |  |  |
|--------------------------------------------|----------------------------------------------------------------------------------------------------|------------------------------------------|---------------------------------------------------------------------|--|--|
|                                            | XAC NHAN DÂNG KY         Thi senh sử dung đúng số đến thoại (dessestrati) đã đền trong phác thoại yhác thự chí hà thời nhân thi theo cũ pháp 150 «số bảo đanh» gửi 6058         (1000dhìn mắn dễ nhàn mã xác thực. Mã xác thực đư hiệ thự chí thự chí hà thời nhân được thí nhân.         VI dự: TSO 0100001 gửi 6058         Nhập mã xác thực:         1. Nhập mã xác thực       1702         2. Nhập mã xác thực       Xác nhận đăng kỳ       Quay lại |                                          |                                                                     |  |  |
|                                            |                                                                                                    | DANH S                                   | SÁCH NGUYỆN VỌNG ĐÃ ĐÁNG KÝ                                         |  |  |
|                                            | Thứ tự nguyện<br>vọng                                                                                                    | Trường:<br>Ngành:                        | AA1-Trường<br>7480202-An toàn thông tin                             |  |  |
|                                            | 1                                                                                                    | Chương trình<br>đảo tạo:<br>Mô tả:       | Chương trình đại trà                                                |  |  |
|                                            |                                                                                                    | Phương thức<br>xét tuyến:<br>Tổ hợp môn: | Xét kết quả thi tốt nghiệp THPT/THPTQG<br>A00-Toán, Vật lí, Hóa học |  |  |
|                                            |                                                                                                    | Trạng thái:<br>Ghi chú:<br>Cảnh báo:     | Đã ghi nhân NV                                                      |  |  |

\*\* Lưu ý: Thí sinh nhập đủ các bước và kiểm tra các nguyện vọng đã được đăng ký tại bước 4: Xem nguyện vọng đã đăng ký để kiểm tra lại thông tin đăng ký

1.4.3. Xóa nguyện vọng

Bước 1: Tại màn hình 4. Xem danh sách nguyện vọng đã đăng ký để xem lại các nguyện vọng đã được ghi nhận. Thí sinh nhấn sửa để xóa nguyện vọng

| vọng                                             |                                        |                                    |                                                 |                                                   |
|--------------------------------------------------|----------------------------------------|------------------------------------|-------------------------------------------------|---------------------------------------------------|
| BỘ GIÁO DỤC VÀ ĐÀO TẠO<br>Kỷ THI TỐT NGHIỆP THPT | =                                      |                                    |                                                 | CAO MAI LINH 2 (26000188) *                       |
| 🐐 Trang chủ                                      | 🕝 Thông tin đặng ký nguyên vọn         | ia của thí sinh                    |                                                 |                                                   |
| Dhiếu đăng ký +                                  | ()                                     |                                    |                                                 |                                                   |
|                                                  |                                        |                                    |                                                 |                                                   |
| Tra cứu 🕂 🕈                                      | Danh sách nguồn dữ liêu xét tuyển: Điể | m thi THPT, Hoc ba THPT, Dữ liệu : | xét tuyển khác, DGNL1-Tên DGNL1-Đơt 1, DGNL1-   | Tải hướng dẫn đăng ký nguyên vong                 |
| 📰 Đảng ký thông tin xét tuyển sinh               | Tên DGNL1-Đọt 1, DGNL1-DGNL tư duy     | HAS ĐHQGHN-Đọt 1 (Xem chi tiết     |                                                 |                                                   |
| ☷ Cung cấp dữ liệu tuyển sinh                    | Danh sách nguy                         | yện vọng đủ điều kiện trúng        | tuyển Thêm nguyện vọng Nhập OTP Xem danh sách n | uyện vọng đã dàng ký                              |
| 🏥 Đổi mã dăng nhập                               |                                        |                                    |                                                 |                                                   |
|                                                  |                                        |                                    | Thêm nguyện vọng                                | Xếp theo thứ tự NV In danh sách Lịch sử giao dịch |
|                                                  |                                        |                                    |                                                 |                                                   |
|                                                  |                                        |                                    |                                                 |                                                   |
|                                                  |                                        |                                    |                                                 |                                                   |
|                                                  | Thứ tự nguyên vong                     | Τενότια:                           | DTT-TRƯỜNG ĐẠI HỌC TỔN ĐỨC THẮNG                | R 📾                                               |
|                                                  |                                        | Ngánh:                             | 7210402-Thiết kế công nghiệp                    | ۲<br>۲                                            |
|                                                  |                                        | Hệ đào tạo:                        | Dei hoc                                         |                                                   |
|                                                  |                                        | Chương trình đảo tạo:              | Chương trình đại trà                            |                                                   |
|                                                  |                                        | Mô tả:                             |                                                 | Nnan de xoa                                       |
|                                                  |                                        | Trạng thái:                        | Đã ghi nhận NV                                  | nguyện vọng                                       |
|                                                  |                                        | Ghi chú:<br>Cành báo:              |                                                 |                                                   |
|                                                  |                                        | Tankan                             | ρτε τρυκλικό ρωμικός τόν ρύος τμένο             |                                                   |
|                                                  | Thứ từ nguyện vọng                     | Trucong:<br>Najah:                 | DTT-TRUONG BALHOC TON BUC THANG                 | <b>B</b>                                          |
|                                                  | 2                                      | Hệ đào tao:                        | Dalhoc                                          |                                                   |
|                                                  |                                        | Chương trình đảo tạo:              | Chuong trình đại trà                            |                                                   |
|                                                  |                                        | Mô tả:                             |                                                 |                                                   |
|                                                  |                                        | Trạng thái:                        | Đã ghi nhận NV                                  |                                                   |
|                                                  |                                        | Ghi chú:                           |                                                 |                                                   |
|                                                  |                                        | Cann bao:                          |                                                 |                                                   |
|                                                  | Thứ tự nguyện vọng                     | Trường:                            | DTT-TRƯỜNG ĐẠI HỌC TÔN ĐỨC THẮNG                | 🕜 💼                                               |
|                                                  | 3                                      | Ngành:                             | 7520301-Kỹ thuật hóa học                        | HOTLINE : 1800 8000 phánh số 2                    |
|                                                  |                                        | Hễ đào tạo:                        | Flai hoc                                        |                                                   |

Bước 2: Màn hình thông báo hỏi "Bạn có muốn xóa lựa chọn này?" hiển thị. Nhấn Đồng ý để xóa nguyện vọng

\*\* Lưu ý: Sau khi Xóa nguyện vọng thí sinh cần nhấn Tiếp theo và nhập OTP để lưu thông tin vừa xóa. Thí sinh nhập đủ các bước và kiểm tra các nguyện vọng đã được đăng ký tại bước 4: Xem nguyện vọng đã đăng ký để kiểm tra lại thông tin đăng ký

| Bạn muốn xóa lựa chọn này? | Nhấn Đồng ý |
|----------------------------|-------------|
|                            | Hủy Đồng ý  |

# 1.4.4. Xếp thứ tự nguyện vọng

Bước 1: Nhấn Xếp theo thứ tự NV

| BỘ GIÁO DỤC VÀ ĐÀO TẠO<br>KỸ THI TỐT NGHIỆP THPT                             | =                                                                                         |                                                                                                    |                                                                                                    | CAO MAI LINH 2 (26000188) -                                                              |
|------------------------------------------------------------------------------|-------------------------------------------------------------------------------------------|----------------------------------------------------------------------------------------------------|----------------------------------------------------------------------------------------------------|------------------------------------------------------------------------------------------|
| or Trang chủ 🖿 Phiếu đăng ký 🛛 +                                             | Thông tin đăng ký nguyện vọ                                                               | ng của thí sinh                                                                                                    |                                                                                                    |                                                                                          |
| ■ Tra cứu + E Đảng kỳ thông tin xát tuyển sinh E Cung cấp đữ liệu huyển sinh | Danh sách nguồn dữ liệu xét tuyển: E<br>Tên DGN.1-Đự 1, DGNI.1-DGNI. tư ở<br>Danh sách ng | iếm thi THPT, Học bạ THPT, Dử liệu xê<br>y HAS ĐHQGHN-Đọr 1 (Xem chi tiết)<br>1<br>uyện vọng đủ điều kiện trúng tự | t tuyển khác, DGNL1.Tên DGNL1-Đạr 1, DGNL1-<br>2<br>Juyển Thêm nguyện vọng Nhập OTP Xe                                | Tải hướng dẫn đảng kỳ nguyên vọng<br>()<br>m danh sách nguyện vọng đã đảng kỳ            |
| ≌≕ tos mai dang nháp                                                         |                                                                                           |                                                                                                    | Thêm ngư                                                                                                    | vện vọng Xếp theo thứ tự NV In danh sách Lịch sử giao dịch<br>Nhấn để xóa<br>nguyễn vọng |
|                                                                              | Thứ tự nguyện vọng<br>1                                                                   | Trường:<br>Ngành:<br>Hệ đào tạo:<br>Chương trình đảo tạo:<br>Mô tả:<br>Trạng thải:<br>Ghi chủ:<br>Cảnh bảo:        | DTT-TRƯCNG ĐẠI HOA TÔN ĐÚC THĂNG<br>T210402-Thiết kắ công nghiệp<br>Đềi học<br>Chương trình đại trả<br>Đã ghì nhận NV | inguyen vong                                                                             |
|                                                                              | Thứ tự nguyện vọng<br>2                                                                   | Trường:<br>Hỹ đảo tạo:<br>Chương trình đảo tạo:<br>Mô tả:<br>Trạng thái:<br>Ghi chủ:<br>Cánh bảo:                  | DIT-TRUÒNG ĐẠi HỌC TÔN ĐÚC THÁNG<br>7340115-Markeling<br>Đại học<br>Chương trinh đại trá<br>Đã ghi nhận NV            | 2 🗎                                                                                      |
|                                                                              | Thứ tự nguyện vọng                                                                        | Trường:<br>Ngành:                                                                                                  | DTT-TRƯỜNG ĐẠI HỌC TÔN ĐỨC THẮNG<br>7520301-Kỹ thuật hóa học                                                          |                                                                                          |
|                                                                              | 3                                                                                         | Hễ đào tao:                                                                                                    | Eal boo                                                                                                    | HOTLINE : 1800 8000 hhann so 2                                                           |

Bước 2: Thí sinh thực hiện sửa thứ tự nguyện vọng mong muốn

| ΒΟ GIÁO DỤC VÀ ĐÀO TẠO<br>Kỷ thị tốt nghiệp thợt | ≡                                                                              |                                                                                                    |                                                        |                             | CAO MAI LINH 2 (26000188) * |  |  |
|--------------------------------------------------|--------------------------------------------------------------------------------|----------------------------------------------------------------------------------------------------|--------------------------------------------------------|-----------------------------|-----------------------------|--|--|
| of Trang chủ                                     | 🕼 Thông tin đăng ký nguyện vọr                                                 | ng của thí sinh                                                                                               |                                                        |                             |                             |  |  |
| 🖿 Phiểu đảng ký 🛛 +                              |                                                                                |                                                                                                    |                                                        |                             |                             |  |  |
| 🖿 Tra cứu 🛛 +                                    |                                                                                |                                                                                                    |                                                        |                             |                             |  |  |
| 📰 Đăng ký thông tin xét tuyển                    | Danh sách nguồn dữ liệu xét tuyện: Điệ<br>Tên DGNI 1-Đợt 1. DGNI 1-DGNI, tự dự | êm thi THPT, Học bạ THPT, Dữ liệt<br>7 HAS ĐHOGHN Đợt 1 (Xem chỉ tỉ                                           | u xét tuyên khác, DGNL1-Tên DGNL1-Đọt 1, DGNL1-<br>ết) | Tái hư                      | ứng dẫn đăng ký nguyện vọng |  |  |
| sinh                                             |                                                                                | 0                                                                                                    |                                                        |                             |                             |  |  |
| ☷ Cung cấp dữ liệu tuyển<br>sinh                 | Danh sách ngu                                                                  | Danh sách nguyện vọng dù điều kiện trúng tuyển Thêm nguyện vọng Nhập OTP Xem danh sách nguyện vọng đã đăng ký |                                                        |                             |                             |  |  |
| 📰 Đối mã đăng nhập                               | Thí sinh nhập t                                                                | hứ tự nguyện vọng                                                                                             |                                                        | Xếp theo thứ tự NV Thêm ngu | yện vọng Tiếp theo          |  |  |
|                                                  | Thứ tự nguyện vọng                                                             | Trường:                                                                                                    | DTT-TRƯỜNG ĐẠI HỌC TỔN ĐỨC THẮNG                       | <b></b> (2)                 |                             |  |  |
|                                                  | 1                                                                              | Ngành:                                                                                                    | 7210402-Thiết kế công nghiệp                           |                             |                             |  |  |
|                                                  |                                                                                | Hệ đào tạo:                                                                                                   | Đai học                                                |                             |                             |  |  |
|                                                  |                                                                                | Chương trình đảo tạo:                                                                                         | Chương trình đại trà                                   |                             |                             |  |  |
|                                                  |                                                                                | Mō tả:                                                                                                    |                                                        |                             |                             |  |  |
|                                                  |                                                                                | Trạng thai:                                                                                                   | Chura dang ky nguyện vọng                              |                             |                             |  |  |
|                                                  |                                                                                | Gni chu:                                                                                                    | Nguyên vong du dieu kien trung tuyên                   |                             |                             |  |  |
|                                                  |                                                                                | Cann bao:                                                                                                    |                                                        |                             |                             |  |  |
|                                                  | Thứ tự nguyện vọng                                                             | Trường:                                                                                                    | DTT-TRƯỜNG ĐẠI HỌC TỔN ĐỰC THẮNG                       | C 🔒                         |                             |  |  |
|                                                  | 2                                                                              | Ngành:                                                                                                    | 7340115-Marketing                                      |                             |                             |  |  |
|                                                  |                                                                                | Hệ đảo tạo:                                                                                                   | Đại học                                                |                             |                             |  |  |
|                                                  |                                                                                | Chương trình đảo tạo:                                                                                         | Chương trình đại trà                                   |                             |                             |  |  |
|                                                  |                                                                                | Mô tả:                                                                                                    |                                                        |                             |                             |  |  |
|                                                  |                                                                                | Trạng thai:                                                                                                   | Chura dang ky nguyện vọng                              |                             |                             |  |  |
|                                                  |                                                                                | Gint chu:                                                                                                    | Nguyên vộng đu điệu kiện trung tuyên                   |                             |                             |  |  |
|                                                  |                                                                                | cami bao:                                                                                                    |                                                        |                             |                             |  |  |
|                                                  | Thứ tự nguyện vọng                                                             | Trưởng:                                                                                                    | DTT-TRƯỜNG ĐẠI HỌC TÔN ĐỨC THẮNG                       | C 🔒                         |                             |  |  |
|                                                  | 3                                                                              | Ngành:                                                                                                    | 7520301-Kỹ thuật hóa học                               |                             |                             |  |  |
|                                                  |                                                                                | Hệ đảo tạo:                                                                                                   | Đại học                                                |                             |                             |  |  |
|                                                  |                                                                                | Chương trinh đảo tạo:                                                                                         | undefined                                              |                             |                             |  |  |
|                                                  |                                                                                | Mô tả:                                                                                                    |                                                        | нот                         | INE : 1800 8000 nhánh số 2  |  |  |

## 1.4.5. Thanh toán

# Bước 1: Thí sinh nhấn để thanh toán

| BỘ GIÁO DỤC VÀ ĐÀO TẠO<br>KỶ THI TỐT NGHIỆP THPT                                                              | =                                                                                          |                                                                                                    |                                                                                                    | CAO MAI LINH 2 (26000188) -             |  |  |
|----------------------------------------------------------------------------------------------------|--------------------------------------------------------------------------------------------|----------------------------------------------------------------------------------------------------|----------------------------------------------------------------------------------------------------|-----------------------------------------|--|--|
| # Trangchú<br>■ Phiếu đăng ký +                                                                               | Thông tin đăng ký nguyện vọi                                                               | ng của thí sinh                                                                                                    |                                                                                                    |                                         |  |  |
| <ul> <li>Tra cứu +</li> <li>Đảng kỳ thông tin xiếu tuyển sinh</li> <li>Cung cấp dữ liệu tuyển sinh</li> </ul> | Danh sách nguồn dữ liệu xét tuyển: Đ<br>Tên DCNL1-Đợi 1, DCNL1-DCNL tư đi<br>Danh sách ngư | Danh sách nguồn đờ liệu xét tuyển: Điểm thi THPT, Học bụ THPT, Đô liệu xét tuyển khác, DGNL 1-Tên DGNL 1-Đọt 1, DGNL 1-<br>Tên DGNL 1-Đọt 1, DGNL 1-DGNL tư duy HAS ĐHQGHN Đọt 1 (Xem chỉ tiếc)<br>C C C C C C C C C C C C C C C C C C C |                                                                                                    |                                         |  |  |
| t≣ Đổi mã đáng nhập                                                                                           |                                                                                            |                                                                                                    | In biến lại Thanh toán. Thêm nguyên vong Xếp theo th                                                    | ở tự NV lin danh sách Lịch sử giao dịch |  |  |
|                                                                                                    | Thứ tự nguyện vọng<br>1                                                                    | Trường:<br>Ngânh:<br>Hệ đảo tạo:<br>Chương trình đảo tạo:<br>Mô tả:<br>Trang thải:                                                                                                    | Nhần để<br>thanh toán<br>7/14402-Thiết kế công nghiệp<br>Đại học<br>Chương trính đại trả<br>Đãi nhận NV | C 🔒                                     |  |  |
|                                                                                                    | Thứ tự nguyện vọng<br>2                                                                    | Ghi chú:<br>Cành báo:<br>Trường:<br>Ngành:                                                                                                    | DTT-TRƯỜNG ĐẠI HỌC TÔN ĐÚC THẨNG<br>7340115 Markeling                                                   | C 🔒                                     |  |  |
|                                                                                                    |                                                                                            | <ul> <li>Hệ đào tạo:</li> <li>Chương trính đào tạo:</li> <li>Mô tả:</li> <li>Trạng thái:</li> <li>Ghỉ chú:</li> <li>Cành bảo:</li> </ul>                                                                                                 | Baihoc<br>Chương tính đại trả<br>Đã ghi nhận NV                                                         |                                         |  |  |
|                                                                                                    | Thứ tự nguyện vọng<br>3                                                                    | Trường:<br>Ngành:<br>Hễ đào tao:                                                                                                    | DTT-TRƯỜNG ĐẠI HỌC TỔN ĐÚC THẦNG<br>7520301-Xỹ thuật hóa học<br>Bai học                                 | 🕜 📾 HOTLINE : 1800 8000 nhánh số :      |  |  |

Bước 2: Sau khi thanh toán thành công thí sinh có thể thực hiện In biên lai bằng cách nhấn vào nút In biên lai

| BỘ GIÁO DỤC VÀ ĐÀO TẠO<br>KỸ THI TỐT NGHIỆP THPT                       | =                                                                                        |                                                                                                    |                                                                                                    | CAO MAI LINH 2 (26000188)                                 |
|------------------------------------------------------------------------|------------------------------------------------------------------------------------------|----------------------------------------------------------------------------------------------------|----------------------------------------------------------------------------------------------------|-----------------------------------------------------------|
| or Trang chủ 🖿 🖌 👘                                                     | 🕼 Thông tin đăng ký nguyện vọ                                                            | ng của thí sinh                                                                                              |                                                                                                    |                                                           |
| ■ Tra cứu + E Đảng kỳ thông tin xát tuyển sinh E Cung cấp dữ Bệu tuyển | Danh sách nguồn đỡ liệu xét tuyển: Đ<br>Tên DGNL1-Đợt 1, DGNL1-ĐGNL tư đ<br>Danh sách ng | Diểm thi THPT, Học bạ THPT, Dữ liệu<br>uy HAS ĐHQGHN-Đọt 1 (Xem chi tiế<br>1<br>Uyên yong đủ điều kiên trúng | xét tuyển khác; DGNL1-Tên DGNL1-Đự 1, DGNL1-<br>)<br>2000<br>tuyển Thêm nguyên vong Nhập OTP Xem danh sách ngu     | Tải hướng dẫn đáng kỳ nguyện vọng<br>Dyện vọng đã đăng kỳ |
|                                                                        |                                                                                          | I                                                                                                    | In biên lai Thanh toán Thêm nguyện vọng x                                                                          | ếp theo thứ tự NV In danh sách Lịch sử giao dịch          |
|                                                                        | Thứ tự nguyện vọng<br>1                                                                  | Trường:<br>Ngânh:<br>Hệ đảo tạo:<br>Chương trính đảo tạo:<br>Mộ tả:<br>Trược thắ:                            | Nhấn để in biên<br>bi<br>7210402 Thiết kế chọn nghiệp<br>Đại học<br>Chương thiết kế chộn nghiệp<br>Chương thiết kế | C 🖆                                                       |
|                                                                        | Thứ tự nguyện vọng<br>2                                                                  | Ghi chú:<br>Cành báo:<br>Trường:<br>Ngành:                                                                   | DIT-TRUÒNG BẠI HỌC TỔN ĐỰC THÁNG<br>7340115 Markating                                                              | C 🗎                                                       |
|                                                                        |                                                                                          | Hệ đảo tạo:<br>Chương trình đảo tạo:<br>Mô tả:<br>Trạng thải:<br>Ghi chứ:<br>Cảnh bảo:                       | Đài học<br>Churong trinh đại trá<br>Đã ghi nhận NV                                                                 |                                                           |
|                                                                        | Thứ tự nguyện vọng                                                                       | Trường:<br>Ngành:<br>Hệ đặc tạo:                                                                             | DTT-TRƯỜNG ĐẠI HỌC TÔN ĐỮC THẮNG<br>7520301-Kỹ thuật hóa học<br>Pal học                                            | ☞                                                         |

| BỘ GIÁO DỤC VÀ ĐÀO TẠO<br>KỸ THI TỔT NGHIỆP THPT | =                                                                          |                                                                       |                                                                        | CAO MAI LINH 2 (26000188) +       |
|--------------------------------------------------|----------------------------------------------------------------------------|-----------------------------------------------------------------------|------------------------------------------------------------------------|-----------------------------------|
| 🙀 Trang chủ                                      | 🕼 Thông tin đăng ký nguyện vọi                                             | ng của thí sinh                                                       |                                                                        |                                   |
| 🖿 Phiếu đãng ký 🛛 +                              | •                                                                          |                                                                       |                                                                        |                                   |
| 🖿 Tra cứu +<br>🃰 Đăng kỳ thông tin xét tuyển     | Danh sách nguồn dữ liệu xét tuyển: Đi<br>Tên DGNL1-Đợt 1, DGNL1-DGNL tư du | iểm thi THPT, Học bạ THPT, Dữ liệt<br>ry HAS ĐHQGHN-Đọt 1 (Xem chi ti | u xét tuyển khác, DGNL1-Tên DGNL1-Đợt 1, DGNL1-<br>ảŋ                  | Tái hướng dẫn đăng ký nguyện vọng |
| sinh                                             |                                                                            | 0                                                                     |                                                                        |                                   |
| Cung cấp dữ liệu tuyển sinh                      | Danh sách ngu                                                              | yện vọng đủ điều kiện trúng                                           | g tuyển Thêm nguyện vọng Nhập OTP Xem danh sách nguyện vọng đã đăng ký |                                   |
| = Dắi mã đãng nhận                               |                                                                            |                                                                       |                                                                        |                                   |
| = Dor ma dang map                                |                                                                            |                                                                       | In biên lai Thanh toán Thêm nguyện vọng Xếp theo thứ tự NV I           | n danh sách Lịch sử giao địch     |
|                                                  |                                                                            |                                                                       |                                                                        |                                   |
|                                                  |                                                                            |                                                                       |                                                                        |                                   |
|                                                  |                                                                            |                                                                       |                                                                        | Nhấn để in danh                   |
|                                                  |                                                                            |                                                                       |                                                                        | sách                              |
|                                                  | Thứ tự nguyện vọng                                                         | Trường:                                                               | DTT-TRUONG ĐẠI HỌC TÔN ĐƯC THĂNG                                       |                                   |
|                                                  | 1                                                                          | Nganh:                                                                | /210402-Thiet ke công nghiệp                                           |                                   |
|                                                  |                                                                            | Churana trình đảo tạo:                                                | Churona trinh đaj trà                                                  |                                   |
|                                                  |                                                                            | Mô tắ:                                                                | caroong ana opi na                                                     |                                   |
|                                                  |                                                                            | Trạng thái:                                                           | Đã ghi nhận NV                                                         |                                   |
|                                                  |                                                                            | Ghi chú:                                                              |                                                                        |                                   |
|                                                  |                                                                            | Cành báo:                                                             |                                                                        |                                   |
|                                                  | Thứ tự nguyện vọng                                                         | Trường:                                                               | DTT-TRƯỜNG ĐẠI HỌC TỔN ĐỨC THẮNG                                       | 🕑 💼                               |
|                                                  | 2                                                                          | Ngành:                                                                | 7340115-Marketing                                                      |                                   |
|                                                  |                                                                            | Hệ đào tạo:                                                           | Bai hoc                                                                |                                   |
|                                                  |                                                                            | Chương trình đảo tạo:                                                 | Chương trình đại trà                                                   |                                   |
|                                                  |                                                                            | Mô tà:                                                                |                                                                        |                                   |
|                                                  |                                                                            | Frang that:                                                           | Da gni nhạn NV                                                         |                                   |
|                                                  |                                                                            | Cảnh báo:                                                             |                                                                        |                                   |
|                                                  | Thứ tự nguyên vong                                                         | Truyờng:                                                              | DTT-TRƯỜNG ĐẠI HỌC TÔN ĐỨC THẮNG                                       | 🖉 🏛                               |
|                                                  |                                                                            | Ngành:                                                                | 7520301-Kỹ thuật hóa học                                               |                                   |
|                                                  | 3                                                                          | Hễ đào tạo:                                                           | Palhoc                                                                 | HOTLINE: 1800 8000 nhánh số 2     |

Bước 3: Thí sinh nhấn In danh sách để thực hiện in danh sách các nguyện vọng

Bước 4: Thí sinh nhấn vào Lịch sử giao dịch để xem giao dịch

| BỘ GIÁO DỤC VÀ ĐÀO TẠO<br>KÝ THI TỐT NGHIỆP THPT                                           | =                                                                                              |                                                                                                    |                                                                                                    | CAO MAI LINH 2 (26000188) *                                |
|--------------------------------------------------------------------------------------------|------------------------------------------------------------------------------------------------|----------------------------------------------------------------------------------------------------|----------------------------------------------------------------------------------------------------|------------------------------------------------------------|
| 🐇 Trang chủ                                                                                | 🕼 Thông tin đăng ký nguyện vọ                                                                  | ng của thí sinh                                                                                      |                                                                                                    |                                                            |
| Phiêu đảng ky + Tra cứu + E Dảng kỳ thông tin xát tuyển sinh E Cung cấp đỡ liệu tuyển sinh | Damh sách nguồn đô Ngu sét byển:<br>Tên DGNL-Đợt 1, DGNL-Đợt 1, DGNL-ĐGNL tự đ<br>Danh sách ng | Niểm thì THPT, Học bạ THPT, Dữ liệ<br>uy HAS ĐHQGHN Đợt 1 (Xem chỉ t<br>Juyện vọng đủ điều kiện trún | u xiết tuyển khác, DGNL1.Tên DGNL1.Byr 1, DGNL1.<br>iết)<br>g tuyển Thêm nguyện vọng Nhập OTP Xem danh sách ng | Tái hướng dẫn đảng kỳ nguyện vọng<br>Vuyện vọng đã đảng kỳ |
| ‡≣ Đổi mil đăng nhập                                                                       |                                                                                                |                                                                                                    | In biển lai Thanh toán Thểm nguyện vọng                                                                        | Xếp theo thứ tự NV In danh sách Lịch sử giao dịch          |
|                                                                                            | Thứ tự nguyện vọng<br>1                                                                        | Trường:<br>Ngánh:<br>Hệ dào tạo:<br>Chương trình đảo tạo:<br>Mô tả:                                  | DTF-TRUÔNG BAI HỌC TÔN ĐÚC THẨNG<br>1219402-Thiết hà công nghiệp<br>Điệi học<br>Chương tính điệt trà           | ich sử giao<br>dịch                                        |
|                                                                                            |                                                                                                | Trạng thái:<br>Ghi chũ:<br>Cảnh báo:                                                                 | Đã ghi nhận NV                                                                                                 |                                                            |
|                                                                                            | Thứ tự nguyện vọng 2                                                                           | Trường:<br>Ngành:<br>Hệ đào tạo:                                                                     | DTT-TRƯỜNG ĐẠI HỌC TÔN ĐỨC THĂNG<br>7340115-Markoling<br>Đại học                                               | C 🗰                                                        |
|                                                                                            |                                                                                                | Chương trình đảo tạo:<br>Mô tả:<br>Trạng thái:<br>Ghi chứ:<br>Cảnh bảo:                              | Chương tính đại trà<br>Đã ghi nhận NV                                                                          |                                                            |
|                                                                                            | Thứ tự nguyện vọng                                                                             | Trường:                                                                                              | DTT-TRƯỜNG ĐẠI HỌC TÔN ĐỨC THẮNG                                                                               | <b>a</b>                                                   |
|                                                                                            | 3                                                                                              | Ngành:<br>Hệ đào tạo:                                                                                | 7520301-Kỹ thuật hóa học<br>Đại học                                                                            | HOTLINE : 1800 8000 nhánh số 2                             |

#### B. QUY ĐỊNH, HƯỚNG DẪN KHAI BÁO THÔNG TIN ĐKXT TẠI CỔNG TUYỀN SINH CỦA TRƯỜNG SAU KHI ĐÃ ĐKXT QUA HỆ THỐNG CỦA BGD&ĐT

LƯU Ý BÅT BUỘC: Tất cả thí sinh phải đăng ký xét tuyển trên hệ thống phần mềm Tuyển sinh chung của BGD&ĐT sau đó khai báo trên hệ thống của Trường ĐH TNMT Hà Nội (trùng khớp với các thông tin ĐKXT trên hệ thống của BGD&ĐT) căn cứ theo quy định của từng phương thức để dữ liệu được BGD&ĐT và Nhà trường tích hợp xét tuyển và công nhận trúng tuyển chính thức sau quy trình xét tuyển Đại học chung toàn quốc.

Nguyên tắc ĐKXT trực tuyến (online) hợp lệ tại cổng thông tin tuyển sinh của Trường (Đợt 1 áp dụng cho các phương thức: Xét tuyển học bạ, xét tuyển Đặc cách theo quy định của Trường Đại học Tài nguyên và Môi trường Hà Nội, xét tuyển theo kết quả thi Đánh giá năng lực của Đại học Quốc gia Hà Nội năm 2024, xét tuyển theo kết quả thi Đánh giá tư duy của Đại học Bách khoa Hà Nội năm 2024):

- Thí sinh nhập đầy đủ thông tin ĐKXT, gửi dữ liệu ảnh chụp minh chứng hồ sơ xét tuyển theo hướng dẫn dưới đây tại cổng thông tin tuyển sinh trực tuyến: www.tuyensinh.hunre.edu.vn.

- Thí sinh theo dõi, kiểm tra hồ sơ và đăng nhập bằng mật khẩu OTP được cấp (nếu quên mật khẩu thí sinh đề nghị cấp lại theo hướng dẫn bên đưới) để tự chỉnh sửa thông tin nếu có sai sót đồng thời chịu trách nhiệm hoàn toàn trước các thông tin xét tuyển đã khai báo, chỉnh sửa.

- Sau khi được công nhận trúng tuyển và làm thủ tục xác nhận nhập học, thí sinh nộp trực tiếp 01 bộ hồ sơ ĐKXT theo quy định để đối chiếu. Thí sinh hoàn toàn chịu trách nhiệm về tính xác thực của các thông tin ĐKXT trong hồ sơ so với các thông tin đã đăng ký trên cổng thông tin xét tuyển trực tuyến, nhà trường sẽ từ chối tiếp nhận hoặc buộc thôi học nếu thí sinh không đảm bảo các điều kiện trúng tuyển khi đối chiếu thông tin ĐKXT với hồ sơ gốc (nếu có).

- Thí sinh thực hiện ĐKXT như sau:

**Bước 01:** Truy cập địa chỉ http://tuyensinh.hunre.edu.vn/ chọn mục Khai báo xét tuyển theo từng phương thức xét tuyển:

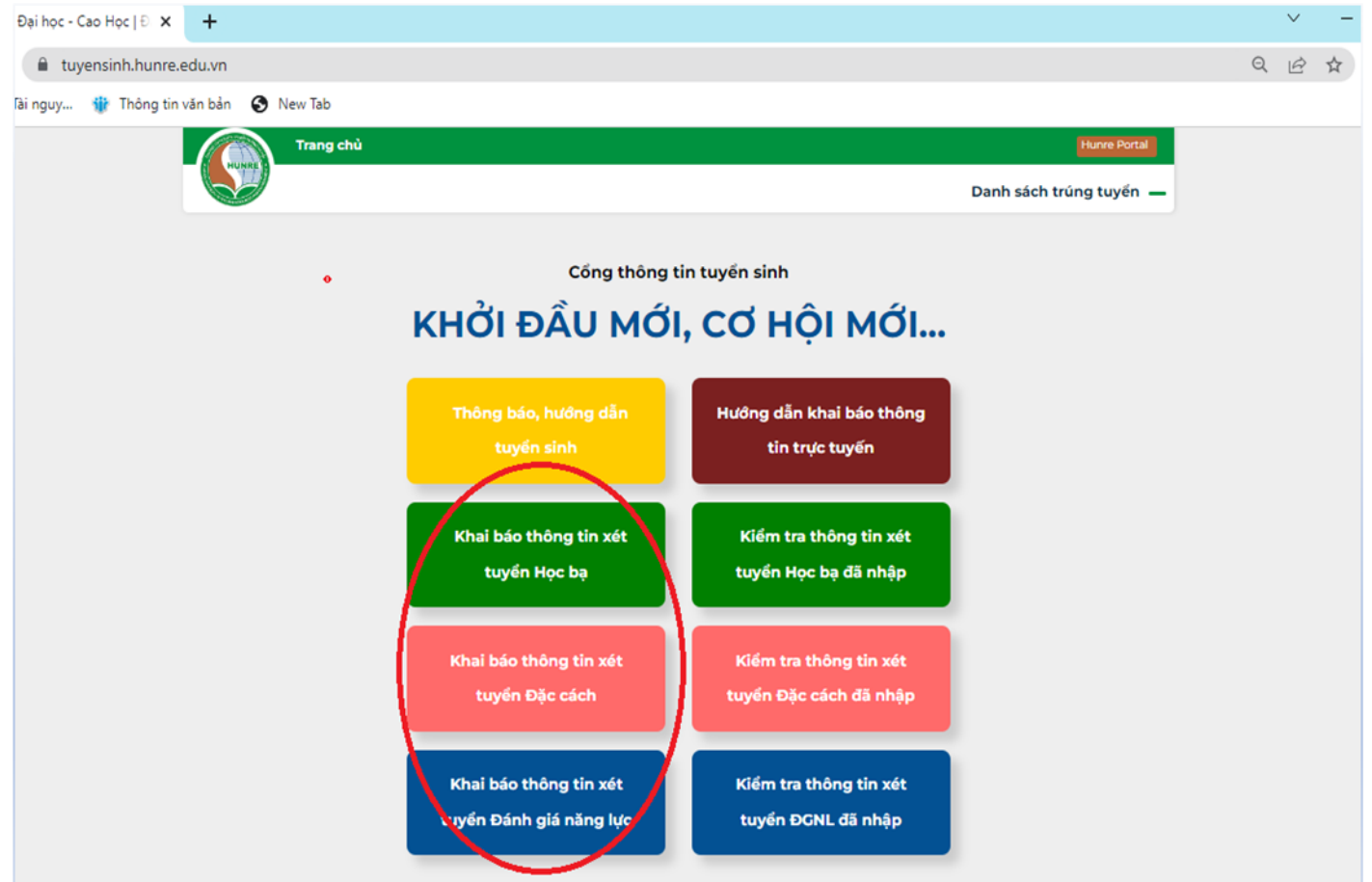

<u>Bước 02:</u> Thí sinh thực hiện thao tác đăng ký xét tuyển trên giao diện phiếu đăng ký xét tuyển trực tuyến hiển thị như sau (Giao diện dưới mang tính chất để minh họa cách ĐKXT, phần phiếu ĐKXT trên cổng tuyển sinh thực tế có thể thay đổi tùy thuộc theo cấu hình website hàng năm):

|                                                                                                    |                                                                                                    |                                                                                                    |                         | • •                                                                                                    | · · ·)                      |                                             |        |
|----------------------------------------------------------------------------------------------------|----------------------------------------------------------------------------------------------------|----------------------------------------------------------------------------------------------------|-------------------------|----------------------------------------------------------------------------------------------------|-----------------------------|---------------------------------------------|--------|
| .ưu ý:                                                                                                    |                                                                                                    |                                                                                                    |                         |                                                                                                    | DI àn +                     | a a li ta                                   |        |
| Diền đầy đủ giá trị vào ô có đán                                                                                                    | h dấu (*)                                                                                                    |                                                                                                    |                         |                                                                                                    | Phan aa                     | u pnieu                                     |        |
| Thí sinh thuộc đối tượng ưu tiên                                                                                                    | i cần tải ảnh giấy tờ chứng minh                                                                                                    | đối tượng ưu tiên                                                                                                    |                         |                                                                                                    | Thông tin                   | i thi sinh                                  |        |
| Thí sinh cần đăng ký ít nhất 1 ng                                                                                                    | guyện vọng và nhập đầy đủ điểm                                                                                                    | n của nguyện vọng đúng định dạ                                                                                                    | ạng                     |                                                                                                    |                             |                                             |        |
| Thí sinh chỉ có thể bố sung ảnh                                                                                                    | giấy tờ còn thiếu sau khi đã nộp                                                                                                    | hồ sơ nên cần kiểm tra lại hổ s                                                                                                    | sơ thật kỹ trước khi nộ | p hồ so                                                                                                    |                             |                                             |        |
| 🖉 Cập nhật hồ sơ                                                                                                    | (Chỉ áp dụng cho thí sinh đăng                                                                                                    | ı ký trực tuyến)                                                                                                    |                         |                                                                                                    |                             |                                             |        |
| Thông ti                                                                                                    | n cá nhân                                                                                                    |                                                                                                    | Ouá                     | trình                                                                                                    | học tập                     |                                             |        |
| Ho và tên *                                                                                                    | ii ca filiali                                                                                                    | Lớp 10 *                                                                                                    | Qua                     | unn                                                                                                    | nộc tập                     |                                             |        |
| Ho và tên (in hoa có dấu)                                                                                                    | 20                                                                                                    | Chọn Tỉnh/Thành phố 🗸                                                                                                    | Chon Quân/Huyên         | $\sim$                                                                                                    | Chon Trường PTTH 🗸 🗸        | Khu vực ưu tiên                             |        |
| Giới tính *                                                                                                    | Dân tộc *                                                                                                    | Chan Has life                                                                                                    |                         |                                                                                                    | Chan Hanh kiếm              |                                             |        |
| Chọn Giới tính 🗸 🗸                                                                                                    | Chọn Dân tộc 🗸 🗸                                                                                                    | Lớp 11 *                                                                                                    |                         | × .                                                                                                    | Chộn Hạnh kiếm              |                                             | Ť      |
| Ngày sinh *                                                                                                    |                                                                                                    |                                                                                                    | Chan Quân/Huyên         | $\sim$                                                                                                    |                             | Khu vực ựu tiên                             |        |
| dd/mm/yyyy 🛗                                                                                                    | ]                                                                                                    | chộn như mann phố                                                                                                    | Chộn Quận/Thuyện        |                                                                                                    | chột hương PTTT             | ind vậc du den                              |        |
| Thí sinh lưu ý gõ đầy đủ chính                                                                                                    | u xác - Sai sẽ bị huỷ kết quả                                                                                                    | Chọn Học lực                                                                                                    |                         | $\sim$                                                                                                    | Chọn Hạnh kiếm              |                                             | $\sim$ |
| Số CMND/CCCD *                                                                                                    |                                                                                                    | Lop 12 *                                                                                                    |                         |                                                                                                    | []                          |                                             |        |
| Nhập số CMND/CCCD                                                                                                    |                                                                                                    | Chọn Tinh/Thành phố 🗸                                                                                                    | Chọn Quận/Huyện         | $\sim$                                                                                                    | Chọn Trưởng PTTH 🗸          | Khu vực ưu tiên                             |        |
| Email *                                                                                                    |                                                                                                    | Chọn Học lực                                                                                                    |                         | $\sim$                                                                                                    | Chọn Hạnh kiểm              |                                             | ~      |
| Nhập email                                                                                                    |                                                                                                    | Khu vực ưu tiên                                                                                                    |                         |                                                                                                    | Điểm ưu tiên khu vực        |                                             |        |
| Điện thoại Phụ huynh *                                                                                                    | Điện thoại Thí sinh *                                                                                                    |                                                                                                    |                         |                                                                                                    |                             |                                             |        |
| Nhập số điện thoại phụ h                                                                                                    | Nhập số điện thoại thí sinh                                                                                                    | Năm tốt nghiệp THPT *                                                                                                    |                         |                                                                                                    | Xếp loại Tốt nghiệp THPT    |                                             |        |
| Đối tượng ưu tiên                                                                                                    | Điểm ĐTƯT                                                                                                    | Nhập Năm tốt nghiệp THPT                                                                                                    | T                       |                                                                                                    | Chọn Xếp loại Tốt nghiệp TH | HPT                                         | ~      |
| Lưu ý: chỉ được chọn k<br>xem hướng dẫn chi tiế<br>Địa chỉ thưởng trú t                                                                                                    | hi thuộc diện ĐTƯT. Nhấn vào đây đẻ<br>ť                                                                                                    | Điểm Toán                                                                                                    | Điể<br>Điểm TB năm 1    | ớp 11                                                                                                    | c bạ<br>Điểm HK I Lớp 12    | 2                                           |        |
| Lưu ý: chỉ được chon k<br>xem hưởng dẫn chỉ tiế<br>Địa chỉ thường trú *<br>Nhập Số nhà (nếu cá<br>Chọn Tỉnh/Thành ph<br>Chọn Quận/Huyện<br>Địa chỉ báo tin *<br>Nhập Địa chỉ báo tin<br>Binh - Nhà 8, Ngách 1<br>Bắc Từ Liệm - Hà Ngi<br>Phần đăng                                                                                                    | hi thuộc điện DTƯT. Nhốn vào đây để<br>t<br>b), Thôn, Xôm<br>č<br>Chọn Phường/Xâ<br>Chọn Phường/Xâ<br>c đề báo kết quả. Ví dự: Đinh V<br>10, ngỗ 120 - phường Phú Điển, quậ<br><b>c ảnh hồ sơ minh chứr</b><br>ấy tờ cần thiết<br>Hướng dẫn upioad                                                                                                    | <ul> <li>Điểm Toán</li> <li>Điểm Vật lý</li> <li>Điểm Hòa học</li> <li>Điểm Sinh học</li> <li>Điểm Sinh học</li> <li>Điểm Lịch sử</li> <li>Điểm Địa lý</li> <li>Điểm Địa lý</li> <li>18</li> </ul>                                                                                                    | Diê<br>Điểm TB năm l    | řm họ<br>ớp 11                                                                                                    | c bạ<br>Điểm HK I Lớp 12    | 2                                           |        |
| Lưu ý: chỉ được chon k<br>xem hưởng dẫn chỉ tiế<br>Địa chỉ thường trú *<br>Nhập Số nhà (nếu có<br>Chọn Tỉnh/Thành ph<br>Địa chỉ báo tin *<br>Nhập Địa chỉ báo tin *<br>Nhập Địa chỉ báo tin<br>Bắc Từ Liệm - Hà Nội<br>Bắc Từ Liệm - Hà Nội<br>Phần đăng<br>Gia<br>Ánh mặt trước CMND                                                                                                    | hi thuộc diện DTƯT. Nhấn vào đây để<br>t<br>b), Thôn, Xóm<br>č<br>Chọn Phường/Xã<br>cho xác để báo kết quả. Ví dụ: Đính V<br>10, ngô 120 - phường Phủ Điển, quận<br><b>định hồ sơ mình chứn</b><br>ấy tờ cần thiết<br>Hướng dẫn upload<br>V/CCCD bản gốc<br>choạen                                                                                                    | <ul> <li>Điểm Toán</li> <li>Điểm Vật lý</li> <li>Điểm Vật lý</li> <li>Điểm Kia học</li> <li>Điểm Sinh học</li> <li>Điểm Ngữ văn</li> <li>Điểm Lịch sử</li> <li>Điểm Dịa lý</li> <li>Điểm Ngoại ngữ</li> <li>18</li> <li>14</li> <li>15</li> <li>16</li> <li>18</li> <li>18</li> <li>18</li> <li>19</li> <li>19</li> <li>10</li> <li>10</li> <li>11</li> </ul> | Diế<br>Diểm TB năm l    | <sup>1</sup> m họ<br>ýp 11<br>vọng<br>( <i>t</i> (khi xé<br><i>t</i> (khi xé<br><i>t</i> (khi xé<br><i>t</i> ( <i>k</i> tế h h                                                                                                    | c bạ<br>Điểm HK I Lớp 12    | 2<br><br><br>ó sự khác nhau giữa<br>tuyển ♥ |        |
| Lưu ý: chỉ được chon k<br>xem hưởng đồn chỉ tiế<br>Địa chỉ thường trú *<br>Nhập Số nhà (nếu có<br>Chọn Tỉnh/Thành ph<br>Địa chỉ báo tin *<br>Nhập Địa chỉ báo tin *<br>Nhập Địa chỉ báo tin<br>Bắc Từ Liệm - Hà Nội<br>Bắc Từ Liệm - Hà Nội<br>Phần đăng<br>Gia<br>Ánh mặt trước CMND<br>Choose File No file                                                                                                    | hi thuộc diện DTƯT. Nhấn vào đây để<br>t<br>b), Thôn, Xóm<br>ă<br>Chọn Phường/Xã<br>Chọn Phường/Xã<br>chọ xác để báo kết quả. Ví dụ: Đinh V<br>IO, ngô 120 - phường Phủ Điển, quận<br><b>định hồ sơ minh chứn</b><br>ấy tờ cần thiết<br>Hướng dẫn upload<br>b/CCCD bản gốc<br>chosen<br>thí sinh trong học bạ bản gốc<br>chosen                                                                                                    | <ul> <li>Điểm Toán</li> <li>Điểm Vật lý</li> <li>Điểm Vật lý</li> <li>Điểm Kia học</li> <li>Điểm Sinh học</li> <li>Điểm Ngũ văn</li> <li>Điểm Lịch sử</li> <li>Điểm Địa lý</li> <li>Điểm Địa lý</li> <li>Điểm Ngoại ngữ</li> <li>18</li> <li>Anh</li> <li>Lưu ý: Thí sinh nên chọn tố l<br/>các tố hợp). Điều kiện bắt b</li> <li>Nguyện vọng 1 *</li> </ul>                                                                                                    | Diê<br>Diềm TB năm l    | im họ<br>ýp 11<br>Vọng<br>(t (khi x<br>t (khi x<br>t (khi x<br>t (khi x<br>t )<br>f )<br>f )<br>f )                                                                                                    | c bạ<br>Điểm HK I Lớp 12    | 2                                           |        |
| Lưu ý: chỉ được chon k<br>xem hưởng đồn chỉ tiế<br>Địa chỉ thường trú *<br>Nhập Số nhà (nếu có<br>Chọn Tỉnh/Thành ph<br>Địa chỉ báo tin *<br>Nhập Địa chỉ báo tin *<br>Nhập Địa chỉ báo tin<br>Bắc Từ Liệm - Hà Nội<br>Phần đăng<br>Choose File No file<br>Ảnh trang đầu có lánh<br>Choose File No file                                                                                                    | hi thuộc diện DTƯT. Nhấn vào đây để<br>t<br>b), Thôn, Xóm<br>č<br>Chọn Phường/Xã<br>Chọn Phường/Xã<br>cho xác để báo kết quả. Ví dụ: Đinh V<br>lõ, ngô 120 - phường Phủ Điển, quận<br><b>định hồ sơ mình chứp</b><br>ấy tờ cần thiết<br>Hướng dẫn upload<br>b/CCCD bản gốc<br>chosen<br>thí sinh trong học bạ bản gốc<br>chosen                                                                                                    | <ul> <li>Điểm Toán</li> <li>Điểm Vật lý</li> <li>Điểm Vật lý</li> <li>Điểm Kóa học</li> <li>Điểm Sinh học</li> <li>Điểm Ngũ văn</li> <li>Điểm Lịch sử</li> <li>Điểm Địa lý</li> <li>Điểm Ngoại ngữ</li> <li>18</li> <li>14 Lưu ý: Thí sinh nên chọn tố l<br/>cóc tổ hợp). Điều kiện bắt b</li> <li>Nguyện vọng 1 *</li> <li>Chọn Ngành</li> </ul>                                                                                                    | Diê<br>Diềm TB năm l    | im họ           ýp 11           vọng           it (kni xá           yí ng           yí ng           x                                                                                                    | c bạ<br>Điểm HK I Lớp 12    | 2<br>                                       |        |
| Lưu ý: chỉ được chon k<br>xem hưởng đồn chỉ tiế<br>Địa chỉ thường trú *<br>Nhập Số nhà (nếu cá<br>Chọn Tỉnh/Thành ph<br>Chọn Quản/Huyện<br>Địa chỉ báo tin *<br>Nhập Địa chỉ báo tin *<br>Nhập Địa chỉ báo tin<br>Bảc từ Liệm - Hà Ngi<br>Phần đăng<br>Gi<br>Ánh mặt trước CMND<br>Choose File No file<br>Ánh trang đầu có ảnh<br>Choose File No file                                                                                                    | hi thuộc diện DTƯT. Nhấn vào đây để<br>t<br>b), Thôn, Xóm<br>ŏ<br>✓ Chọn Phường/Xã<br>Chọn Phường/Xã<br>ở<br>đ <b>nh hồ sơ minh chín</b><br>ấy tờ cần thiết<br>Hướng dẫn upload<br>V/CCCD bản gốc<br>chosen<br>thí sinh trong học bạ bản gốc<br>chosen<br>thí sinh trong học bạ bản gốc<br>chosen                                                                                                    | <ul> <li>Điểm Toán</li> <li>Điểm Vật lý</li> <li>Điểm Vật lý</li> <li>Điểm Kiah học</li> <li>Điểm Sinh học</li> <li>Điểm Lịch sử</li> <li>Điểm Lịch sử</li> <li>Điểm Địa lý</li> <li>Điểm Ngoại ngữ</li> <li>18</li> <li>ành</li> <li>Lưu ý: Thi sinh nên chọn tố các tổ hợp). Điều kiện bất b</li> <li>Nguyện vọng 1 *</li> <li>Chọn Ngành</li> <li>Chọn Tổ hợp môn</li> </ul>                                                                                                    | Diê<br>Điểm TB năm 1    | 'm họ<br>ớp 11<br>Vọng<br>(TB tố h<br>Ý <b>ng</b><br>V Ng<br>V Ng<br>V Ng<br>V Ng<br>V Ng<br>V Ng<br>V Ng<br>V Ng                                                                                                    | c bạ<br>Điểm HIK I Lớp 12   | 2<br><br><br>ó sự khác nhau giữa<br>tuyển ₽ |        |
| Lưu ý: chỉ được chon ka<br>xem hưởng đồn chỉ tiế<br>Địa chỉ thường trú *<br>Nhập Số nhà (nếu cá<br>Chọn Tỉnh/Thành ph<br>Chọn Quản/Huyện<br>Địa chỉ báo tin *<br>Nhập Địa chỉ báo tin *<br>Nhập Địa chỉ báo tin<br>Binh - Nhà 8, Ngiách 1<br>Bắc Từ Liệm - Hà Ngi<br>Phần đăng<br>Gi<br>Ánh mặt trước CMND<br>Choose File No file<br>Ánh trang 1 kết quả kơ<br>Choose File No file                                                                                                    | hi thuộc diện DTƯT. Nhấn vào đây để<br>t<br>b), Thôn, Xóm<br>č<br>Chọn Phường/Xã<br>ch xác để báo kết quá. Ví dư: Đinh V<br>10, ngô 120 - phường Phú Điển, quật<br>c <b>ảnh hồ sơ mình chứn</b><br>ấy tờ cần thiết<br>Hướng dẫn upload<br>V/CCCD bản gốc<br>chosen<br>thí sinh trong học bạ bản gốc<br>chosen<br>thí sinh gốc<br>chosen                                                                                                    | <ul> <li>Điểm Toán</li> <li>Điểm Vật lý</li> <li>Điểm Vật lý</li> <li>Điểm Kiah học</li> <li>Điểm Sinh học</li> <li>Điểm Lịch sử</li> <li>Điểm Lịch sử</li> <li>Điểm Địa lý</li> <li>Điểm Ngoại ngữ</li> <li>18</li> <li>ành</li> <li>Lưu ý: Thi sinh nên chọn tố các tố hợp). Điều kiện bất b</li> <li>Nguyện vọng 1 *</li> <li>Chọn Ngành</li> <li>Chọn Tổ hợp môn</li> <li>Nguyện vọng 2</li> </ul>                                                                                                    | Diê<br>Diểm TB năm 1    | 'm họ<br>ớp 11<br>Vọng<br>(TB tố h<br>Ý <b>ng</b><br>V h<br>V ng<br>V h                                                                                                    | c bạ<br>Điểm HIK I Lớp 12   | 2<br><br><br>ó sự khác nhau giữa<br>tuyển ♥ |        |
| Lưu ý: chỉ được chon k<br>xem hưởng đồn chỉ tiế<br>Địa chỉ thường trú *<br>Nhập Số nhà (nếu cá<br>Chọn Tỉnh/Thành ph<br>Chọn Quản/Huyện<br>Địa chỉ báo tin *<br>Nhập Địa chỉ báo tin *<br>Nhập Địa chỉ báo tin<br>Bừn - Nhà đ, Ngách 1<br>Bắc Từ Liệm - Hà Ngi<br>Phần đăng<br>Choose File No file<br>Ánh trang đầu có ảnh<br>Choose File No file<br>Ánh trang 1 kết quả lợ                                                                                                    | hi thuộc điện DTƯT. Nhấn vào đây để<br>t<br>b), Thôn, Xóm<br>č<br>Chọn Phường/Xã<br>Chọn Phường/Xã<br>chọn ở cần thiết<br>Hướng dẫn upload<br>VCCCD bản gốc<br>chosen<br>thí sinh trong học bạ bản gốc<br>chosen<br>thí sinh gốc<br>chosen<br>thí sinh chiến<br>thí sinh trong học bạ bản gốc<br>chosen<br>thí sinh trong học bạ bản gốc<br>chosen                                                                                                    | <ul> <li>Điểm Toán</li> <li>Điểm Vật lý</li> <li>Điểm Vật lý</li> <li>Điểm Kiah học</li> <li>Điểm Sinh học</li> <li>Điểm Lịch sử</li> <li>Điểm Lịch sử</li> <li>Điểm Địa lý</li> <li>Điểm Ngoại ngữ</li> <li>18</li> <li>ảnh</li> <li>Lưu ý: Thi sinh nên chọn tố các tố hợp). Điều kiện bất b</li> <li>Nguyện vọng 1 *</li> <li>Chọn Ngành</li> <li>Chọn Tổ hợp môn</li> <li>Nguyện vọng 2</li> <li>Chọn Ngành</li> </ul>                                                                                                    | Diê<br>Diểm TB năm l    | 'm họ<br>ớp 11<br>Vọng<br>(TB tố h<br>Vý ng<br>∨ h<br>∨ T<br>V                                                                                                    | c bạ<br>Điểm HIK I Lớp 12   | 2<br><br><br>ó sự khác nhau giữa<br>tuyển ♥ |        |
| Lưu ý: chỉ được chon k<br>xem hưởng đồn chỉ tiế<br>Địa chỉ thường trú *<br>Nhập Số nhà (nếu có<br>Chọn Tỉnh/Thành ph<br>Chọn Quản/Huyện<br>Địa chỉ báo tin *<br>Nhập Địa chỉ báo tin<br>Binh - Nhà 8, Ngách 1<br>Bắc Từ Liệm - Hà Nói<br>Bắc Từ Liệm - Hà Nói<br>Phân đăng<br>Gi<br>Ánh mặt trước CMND<br>Choose File No file<br>Ánh trang 1 kết quả lớ<br>Choose File No file<br>Ánh trang 2 kết quả h<br>Choose File No file                                                                                                    | hi thuộc điện DTƯT. Nhấn vào đây để<br>t<br>b), Thôn, Xóm<br>č<br>Chọn Phường/Xã<br>Chọn Phường/Xã<br>chyác để báo kết quả. Ví dự: Đinh V<br>10, ngô 120 - phường Phú Điển, quật<br>chyết cần thiết<br>Hướng dẫn upload<br>b/CCCD bản gốc<br>chosen<br>thí sinh trong học bạ bản gốc<br>chosen<br>ốp 11 bản gốc<br>chosen<br>b) 12 bản gốc<br>chosen<br>b) 12 bản gốc<br>chosen                                                                                                    | <ul> <li>Điểm Toán</li> <li>Điểm Vật lý</li> <li>Điểm Vật lý</li> <li>Điểm Kia học</li> <li>Điểm Sinh học</li> <li>Điểm Lịch sử</li> <li>Điểm Lịch sử</li> <li>Điểm Địa lý</li> <li>Điểm Ngoại ngữ</li> <li>18</li> <li>ảnh</li> <li>Lưu ý: Thi sinh nên chọn tố các tố hợp). Điều kiện bất b</li> <li>Nguyện vọng 1 *</li> <li>Chọn Ngành</li> <li>Chọn Tổ hợp môn</li> <li>Nguyện vọng 2</li> <li>Chọn Ngành</li> </ul>                                                                                                    | Diê<br>Diểm TB năm l    | 'm họ<br>ớp 11<br>Vọng<br>(TB tố h<br>✓ ng<br>✓ ng<br>✓ ng<br>✓ ng                                                                                                    | c bạ<br>Điểm HIK I Lớp 12   | 2<br><br><br>ó sự khác nhau giữa<br>tuyển ♥ |        |
| Lưu ý: chỉ được chon k<br>xem hưởng đần chỉ tiế<br>Địa chỉ thường trú *<br>Nhập Số nhà (nếu cá<br>Chọn Tỉnh/Thành ph<br>Chọn Quản/Huyện<br>Địa chỉ báo tin *<br>Nhập Địa chỉ báo tin *<br>Nhập Địa chỉ báo tin *<br>Lưu ý: ghi đầy đủ chứr<br>Binh - Nhà 8, Ngách 1<br>Bắc Từ Liệm - Hà Ngi<br>Phần đăng<br>Phần đăng<br>Gi<br>Ánh mặt trước CMND<br>Choose File No file<br>Ánh trang 1 kết quả lợ<br>Choose File No file<br>Ánh trang 2 kết quả h<br>Choose File No file                                                                                        | hi thuộc điện DTƯT. Nhấn vào đây để<br>t<br>b), Thôn, Xóm<br>đ<br>Chọn Phường/Xã<br>Chọn Phường/Xã<br>Chọn Phường/Xã<br>choác để báo kết quả. Ví dự: Đinh V<br>10, ngô 120 - phường Phú Điển, quật<br>đ <b>ịnh hồ sơ mình chứn</b><br>đỹ tờ cần thiết<br>Hướng dẫn upload<br>b/CCCD bản gốc<br>chosen<br>chosen<br>chosen<br>chosen<br>b) 12 bản gốc<br>chosen<br>b) 12 bản gốc<br>chosen                                                                                                    | <ul> <li>Điểm Toán</li> <li>Điểm Vật tý</li> <li>Điểm Vật tý</li> <li>Điểm Kia học</li> <li>Điểm Sinh học</li> <li>Điểm Ngũ văn</li> <li>Điểm Lịch sử</li> <li>Điểm Địa lý</li> <li>Điểm Địa lý</li> <li>Điểm Ngoại ngữ</li> <li>18</li> <li>ảnh</li> <li>Lưu ý: Thi sinh nên chọn tố liện kiện bất b</li> <li>Nguyện vọng 1 *</li> <li>Chọn Ngành</li> <li>Chọn Ngành</li> <li>Chọn Ngành</li> <li>Chọn Ngành</li> <li>Chọn Ngành</li> <li>Chọn Ngành</li> <li>Chọn Ngành</li> <li>Chọn Ngành</li> </ul>                                                                                                    | Diê<br>Diểm TB năm 1    | 'm họ<br>ớp 11<br>Vọng<br>ti (khi xi<br>ti (thi xi<br>ti (thi xi<br>ti ( | c bạ<br>Điểm HIK I Lớp 12   | 2<br><br><br>ó sự khác nhau giữa<br>tuyển ♥ |        |
| Lưu ý: chỉ được chon k<br>xem hưởng đần chỉ tiế<br>Địa chỉ thường trú *<br>Nhập Số nhà (nếu có<br>Chọn Tỉnh/Thành ph<br>Chọn Quản/Huyện<br>Địa chỉ báo tin *<br>Nhập Địa chỉ báo tin *<br>Nhập Địa chỉ báo tin *<br>Lưu ý: ghi đầy đủ chứ<br>Bản - Nhà 8, Ngách 1<br>Bắc Từ Liêm - Hà Nội<br>Phần đăng<br>Gi<br>Ánh mặt trước CMND<br>Choose File No file<br>Ánh trang 1 kết quả lớ<br>Choose File No file<br>Ánh trang kết quả lớ<br>Choose File No file<br>Ánh trang kết quả lớ<br>Choose File No file                                                         | hi thuộc điện DTƯT. Nhấn vào đây để<br>t<br>b), Thôn, Xóm<br>ŏ<br>✓ Chọn Phường/Xã<br>✓ Chọn Phường/Xã<br>Chọn Phường/Xã<br>Chọn Phường Phú Diễn, quật<br>ở đnh hồ sơ minh chứn<br>ấy tờ Cần thiết<br>Hướng dẫn upload<br>b/CCCD bản gốc<br>chosen<br>thí sinh trong học bạ bản gốc<br>chosen<br>bị 1 bản gốc<br>chosen<br>b) 12 bản gốc<br>chosen<br>i nhận tốt nghiệp / bằng tốt nghiệp                                                                                                    | <ul> <li>Điểm Toán</li> <li>Điểm Vật lý</li> <li>Điểm Vật lý</li> <li>Điểm Kôa học</li> <li>Điểm Sinh học</li> <li>Điểm Lịch sử</li> <li>Điểm Lịch sử</li> <li>Điểm Dịa lý</li> <li>Điểm Ngoại ngữ</li> <li>18</li> <li>Ânh</li> <li>Lưu ý: Thi sinh nên chọn tố các tố hợp). Điều kiện bắt b</li> <li>Nguyện vọng 1 *</li> <li>Chọn Ngành</li> <li>Chọn Ngành</li> <li>Chọn Tổ hợp môn</li> <li>Nguyện vọng 2</li> <li>Chọn Tổ hợp môn</li> </ul>                                                                                                    | Diê<br>Diểm TB năm l    | 'm họ<br>ớp 11<br>Vọng<br>Vyng<br>Vi tí (tki xiế<br>tí (tki xiế<br>tí (tki xiế<br>ví ng<br>V ng<br>V ng<br>V ng<br>V ng<br>V ng<br>V ng<br>V ng<br>V                                                                                                    | c bạ<br>Điểm HIK I Lớp 12   | 2<br><br><br>o sự khác nhau giữa<br>tuyển ♥ |        |
| Lưu ý: chỉ được chon k<br>xem hưởng đồn chỉ tiế<br>Địa chỉ thường trú *<br>Nhập Số nhà (nếu cá<br>Chọn Tỉnh/Thành ph<br>Chọn Quản/Huyện<br>Địa chỉ báo tin *<br>Nhập Địa chỉ báo tin *<br>Nhập Địa chỉ báo tin<br>Bùc Từ Liệm - Hà Nội<br>Phần đăng<br>Choose File No file<br>Ánh trang 1 kết quả lớ<br>Choose File No file<br>Ánh trang kết quả lớ<br>Choose File No file<br>Ánh trang kết quả lớ<br>Choose File No file                                                                                                    | hi thuộc điện DTƯT. Nhấn vào đây để<br>t<br>à), Thôn, Xóm<br>ă<br>✓ Chọn Phường/Xã<br>✓ Chọn Phường/Xã<br>Mh xác để báo kết quả. Ví dự: Đinh V<br>10, ngô 120 - phường Phú Điển, quật<br><b>à nh hồ sơ mình chứn</b><br>ấy tờ Cần thiết<br>Hướng dẫn upload<br>V/CCCD bản gốc<br>chosen<br>thí sinh trong học bạ bản gốc<br>chosen<br>bí bản gốc<br>chosen<br>b 1 bản gốc<br>chosen<br>b 1 bản gốc<br>chosen<br>b 1 bản gốc<br>chosen<br>b 1 bản gốc<br>chosen<br>b 1 bản gốc<br>chosen<br>b 1 bản gốc<br>chosen<br>b 1 bản gốc<br>chosen | <ul> <li>Điểm Toán</li> <li>Điểm Vật lý</li> <li>Điểm Vật lý</li> <li>Điểm Kộa học</li> <li>Điểm Sinh học</li> <li>Điểm Lịch sử</li> <li>Điểm Lịch sử</li> <li>Điểm Dịa lý</li> <li>Điểm Ngoại ngữ</li> <li>18</li> <li>Lưu ý: Thí sinh nên chọn tố , các tố hợp, Điều kiện bắt b</li> <li>Nguyện vọng 1 *</li> <li>Chọn Ngành</li> <li>Chọn Ngành</li> <li>Chọn Tổ hợp môn</li> <li>Nguyện vọng 3</li> </ul>                                                                                                    | Diê<br>Diểm TB năm l    | 'm họ<br>ớp 11<br>Vọng<br>(Thi tế hi<br>Vớ ng<br>V ng<br>V ng<br>V ng<br>V ng<br>V ng<br>V ng<br>V ng<br>V                                                                                                    | c bạ<br>Điểm HIK I Lớp 12   | 2<br>                                       |        |
| Lưu ý: chỉ được chon k<br>xem hưởng đần chỉ tiế<br>Địa chỉ thường trú *<br>Nhập Số nhà (nếu cá<br>Chọn Tỉnh/Thành ph<br>Chọn Quản/Huyện<br>Địa chỉ báo tin *<br>Nhập Địa chỉ báo tin *<br>Nhập Địa chỉ báo tin *<br>Lưu ý: ghi đầy đủ chứ<br>Bắc Từ Liêm - Hà Nội<br>Phần đăng<br>Mộn - Nhà 8, Ngách 1<br>Bắc Từ Liêm - Hà Nội<br>Phần đăng<br>Choose File No file<br>Ánh trang 1 kết quả lớ<br>Choose File No file<br>Ánh trang kết quả lớ<br>Choose File No file<br>Ánh trang kết quả lớ<br>Choose File No file<br>Ánh trang kết quả lớ<br>Choose File No file | hi thuộc điện DTƯT. Nhấn vào đây để<br>t<br>à), Thôn, Xóm<br>ă<br>✓ Chọn Phường/Xã<br>✓ Chọn Phường/Xã<br>Mh xác để báo kết quả. Ví dự: Đinh V<br>10, ngô 120 - phường Phú Diễn, quật<br><b>à nh hồ sơ mình chứn</b><br><b>ă v</b> tờ Cần thiết<br>Hướng dẫn upload<br>V/CCCD bản gốc<br>chosen<br>thí sinh trong học bạ bản gốc<br>chosen<br>bí sinh trong học bạ bản gốc<br>chosen<br>bí bản gốc<br>chosen<br>b 1 bản gốc<br>chosen<br>b 1 bản gốc<br>chosen<br>hiết nghiệp / bảng tốt nghiệp<br>chosen                                 | <ul> <li>Điểm Toán</li> <li>Điểm Vật lý</li> <li>Điểm Vật lý</li> <li>Điểm Kộa học</li> <li>Điểm Sinh học</li> <li>Điểm Lịch sử</li> <li>Điểm Lịch sử</li> <li>Điểm Dịa lý</li> <li>Điểm Dịa lý</li> <li>Điểm Ngoại ngữ</li> <li>18</li> <li>Lưu ý: Thí sinh nên chọn tố, các tố hợp, Điều kiện bắt b</li> <li>Nguyện vọng 1 *</li> <li>Chọn Ngành</li> <li>Chọn Ngành</li> <li>Chọn Ngành</li> <li>Chọn Ngành</li> <li>Chọn Ngành</li> <li>Chọn Ngành</li> <li>Chọn Ngành</li> <li>Chọn Ngành</li> <li>Chọn Ngành</li> <li>Chọn Ngành</li> <li>Chọn Ngành</li> </ul>                                                                                                    | Diê<br>Diểm TB năm l    | 'm họ<br>ớp 11<br>Vọng<br>Vyng<br>Vi tí (tki xiế<br>tí (tki xiế<br>tí (tki xiế<br>ví ng<br>V ng<br>V ng<br>V ng<br>V ng<br>V ng<br>V ng<br>V ng<br>V                                                                                                    | c bạ<br>Điểm HIK I Lớp 12   | 2<br>                                       |        |

Thí sinh thực hiện khai báo đầy đủ, chính xác về toàn bộ các thông tin ĐKXT theo từng ô, cột thông tin trong phiếu ĐKXT trực tuyến, tải ảnh chụp hồ sơ minh chứng theo hướng dẫn (Lưu ý: Y/c thí sinh định dạng thông tin ĐKXT chuẩn theo các chú thích trên phiếu ĐKXT trực tuyến, các mục thông tin đã có chức năng chọn dữ liệu theo định dạng có sẵn thí sinh chỉ chọn theo đúng thông tin danh mục chuẩn và không can thiệp thêm ký tự làm sai lệch thông tin).

15

| Thông tin cá nhân                                              |                                              | Lớp 10 *                                                       | Quá trình                                                                | n học tập                                      |                                                  |               |
|----------------------------------------------------------------|----------------------------------------------|----------------------------------------------------------------|--------------------------------------------------------------------------|------------------------------------------------|--------------------------------------------------|---------------|
| ÐINH NGỌC HIỂU                                                 |                                              | Bắc Ninh 🗸                                                     | Huyện Lương Tài 🛛 🗸                                                      | THPT Lương T                                   | rài 🗸 Khu vực 2 NT                               |               |
| Giới tính *                                                    | Dân tộc *                                    | Giải                                                           |                                                                          | Khá                                            |                                                  | ~             |
| Nam 🗸 🗸                                                        | Nùng 🗸 🗸                                     | lớn 11 *                                                       |                                                                          | KIId                                           |                                                  | - 10 <u>-</u> |
| Ngày sinh *                                                    |                                              | Bình Đinh                                                      | Huyên Hoài Nhơn 🗸                                                        | THPT Nauvễn                                    | Du (từ V Khu vực 2 NT                            |               |
| 30/06/2001                                                     |                                              |                                                                |                                                                          |                                                |                                                  |               |
| Thí sinh lưu ý gõ đầy đủ chính                                 | xác - Sai sẽ bị huỷ kết quả                  | Trung binh                                                     | ~                                                                        | Kha                                            |                                                  | × _           |
| Số CMND/CCCD *                                                 |                                              | Dink Durana V Huwan Dhú Cián V THDT Dhurác Hàn V Khuvara 2 NT  |                                                                          |                                                |                                                  |               |
| 123456789123                                                   |                                              | Binh Dương                                                     | Huyện Phủ Giao 🗸 🗸                                                       | THPT Phước Hòa V Khu vực 2 NT                  |                                                  |               |
| Email *                                                        |                                              | Trung bình                                                     | ~                                                                        | Khá                                            |                                                  | $\sim$        |
| dh@hunre.edu.vn                                                |                                              | Khu vực ưu tiên                                                |                                                                          | Điểm ưu tiên k                                 | hu vực                                           |               |
| Điện thoại Phụ huynh *                                         | Điện thoại Thí sinh *                        | Khu vực 2 NT                                                   |                                                                          |                                                |                                                  | 0.5           |
| 0988430299                                                     | 0977668843                                   | Năm tốt nghiệp THPT *                                          |                                                                          | Xếp loại Tốt ng                                | ghiệp THPT                                       |               |
| Đối tượng ưu tiên                                              | Điểm ĐTƯT                                    | 2019                                                           |                                                                          | Khá                                            |                                                  | $\sim$        |
| Chọn                                                           | ~ 0                                          | 10                                                             | _ 23                                                                     |                                                |                                                  |               |
| Lưu ý: chỉ được chọn khi thuộc c                               | diện ĐTƯT. Nhấn vào đây để                   |                                                                | Điểm l                                                                   | học bạ                                         |                                                  |               |
| xem hướng dẫn chi tiết                                         |                                              |                                                                | Điểm TB                                                                  | năm lớp 11                                     | Điểm HK I Lớp 12                                 |               |
| Địa chỉ thường trú *                                           |                                              | Điểm Toán                                                      |                                                                          | 9                                              | 9                                                |               |
| Đinh Văn Bình - Nhà 8, Ngách                                   | n 10, ngõ 120 - phường Phú                   | Điểm Vật lý                                                    |                                                                          | 7                                              | 7                                                |               |
| Thành phố Hà Nội                                               | $\sim$                                       | Điểm Hóa hó                                                    | oc                                                                       | 8                                              | 9                                                |               |
| Quận Bắc Từ Liêm 🛛 🗸                                           | Phường Phú Diễn 🗸 🗸                          | Diễm Sinh h                                                    |                                                                          | 68                                             | 69                                               |               |
| Địa chỉ báo tin *                                              |                                              | Diem Sinn học                                                  |                                                                          | 0.0                                            |                                                  |               |
| Giấy tờ c<br>Ảnh mặt trước CMND/CCCD b<br>Choose File dsds.jpg | cần thiết<br>Hướng dẫn upload ảnh<br>nản gốc | Lưu ý: Thí sinh nên chọn tổ h<br>các tổ hợp). Điều kiện bắt bu | Nguyện vọ<br>ợp có tổng điểm cao nhất (kl<br>ộc: Tổng điểm xét tuyển (TB | ng đăng k<br>hi xét tuyển-phâ<br>tổ hợp + שדעד | Ý<br>in ngành học không có sự khác nh<br>+ KVƯT) | au giữa       |
| Ảnh trang đầu có ảnh thí sinh                                  | trong học bạ bản gốc                         | Nguyện vọng 1 *                                                |                                                                          |                                                |                                                  |               |
| Choose File dsds.jpg                                           |                                              | Quản trị khách sạn                                             | $\sim$                                                                   | 781020 <mark>1</mark>                          |                                                  |               |
| Ånh trang 1 kết quả lớp 11 bản<br>Choose File dsds.jpg         | gốc                                          | A01: Toán, Vật lý, Tiếng Anh                                   | $\sim$                                                                   | 23.4                                           |                                                  |               |
| Ảnh trang 2 kết quả lớp 11 bảr<br>Choose File dsds.jpg         | n gốc                                        | Nguyện vọng 2                                                  |                                                                          | 1                                              |                                                  |               |
| Ảnh trang kết quả lớp 12 bản g                                 | gốc                                          | Ngôn <mark>n</mark> gữ Anh                                     | $\sim$                                                                   | 7220201                                        |                                                  |               |
| Choose File dsds.jpg                                           | t nahiên / hằng tất nghiên                   | D15: Ngữ văn, Địa lý, Tiếng .                                  | Anh $\vee$                                                               | ✓ 23.9                                         |                                                  |               |
| THPT bản gốc (nếu đã tốt ngh<br>Choose File) dsds.ipg          | iệp)                                         | Nguyện vọng 3                                                  |                                                                          |                                                |                                                  |               |
| energe the good, py                                            |                                              | Quản lý đất đai                                                | $\sim$                                                                   | ~ 7850103                                      |                                                  |               |
|                                                                |                                              | B00: Toán, Hóa học, Sinh họ                                    | c v                                                                      | 23.1                                           |                                                  |               |
|                                                                |                                              | Nguyện vọng 4                                                  |                                                                          |                                                |                                                  |               |
|                                                                |                                              | Chọn Ngành                                                     | ~                                                                        | Mã ngành                                       |                                                  |               |
|                                                                |                                              | Chọn Tổ hợp môn                                                | ~                                                                        | Tổng điểm                                      |                                                  |               |
|                                                                |                                              | Nguyên yong 5                                                  |                                                                          |                                                |                                                  |               |

| Chọn Ngành      | $\sim$ | Mã ngành  |
|-----------------|--------|-----------|
| Chọn Tổ hợp môn | $\sim$ | Tổng điểm |

<u>Bước 03:</u> Sau khi khai báo đầy đủ thông tin, thí sinh chọn nguyện vọng ĐKXT từ nguyện vọng 1 tới các nguyện vọng tiếp theo như quy định hướng dẫn về đăng ký xét tuyển Đại học của nhà trường và ấn nút Đăng ký để gửi hồ sơ đăng ký xét tuyển. Nếu hồ sơ khai báo hợp lệ, hệ thống tiếp nhận ĐKXT thành công thí sinh sẽ nhận được một mã OTP mật khẩu trả về để tra cứu, cập nhật hồ sơ sau này (*thí sinh lưu trữ mật khẩu OTP đảm bảo an toàn không cung cấp cho người khác*).

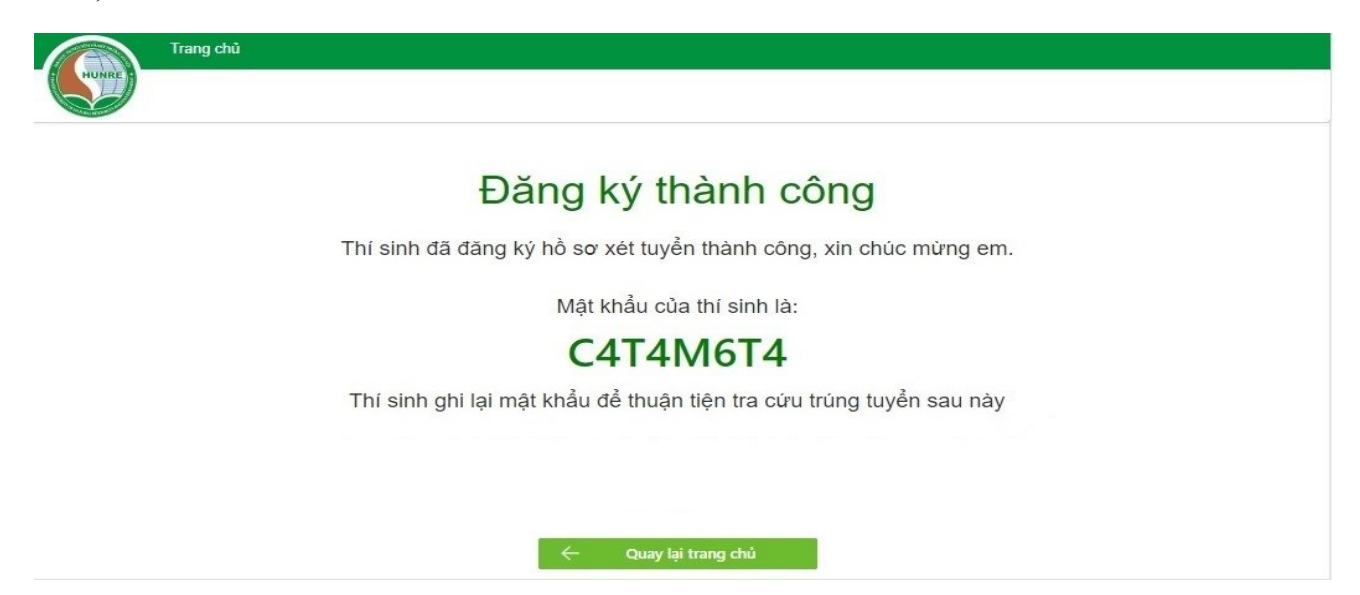

B. Hướng dẫn cách sử dụng mật khẩu OTP để rà soát, chỉnh sửa cập nhật hồ sơ ĐKXT đối với thí sinh ĐKXT trực tuyến

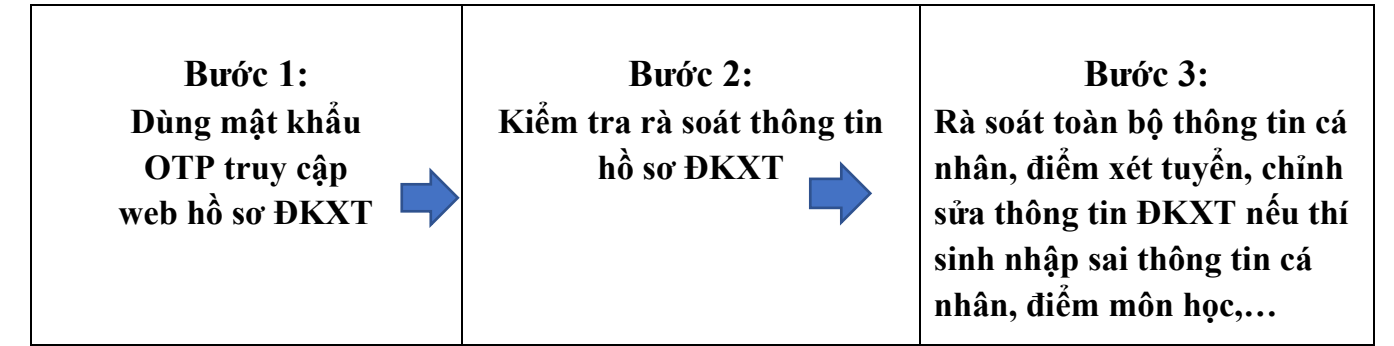

- Nếu quên mật khẩu, thí sinh gửi yêu cầu cấp lại mật khẩu tại link dưới đây:

https://docs.google.com/forms/d/1VfaljoI\_DsZLjPeG4ycT6\_DQujuhgpEW6NW7YDOW MAw/viewform?edit\_requested=true

- Thí sinh rà soát, chỉnh sửa thông tin ĐKXT, điều chỉnh nguyện vọng ĐKXT hoặc bổ sung ảnh hồ sơ minh chứng nếu còn thiếu.

- Bổ sung ảnh hỗ sơ: Thí sinh không can thiệp vào phần ảnh hồ sơ cũ, tải thêm ảnh mới bổ sung vào phần Thêm ảnh giấy tờ bổ sung (có thể thêm nhiều ảnh)

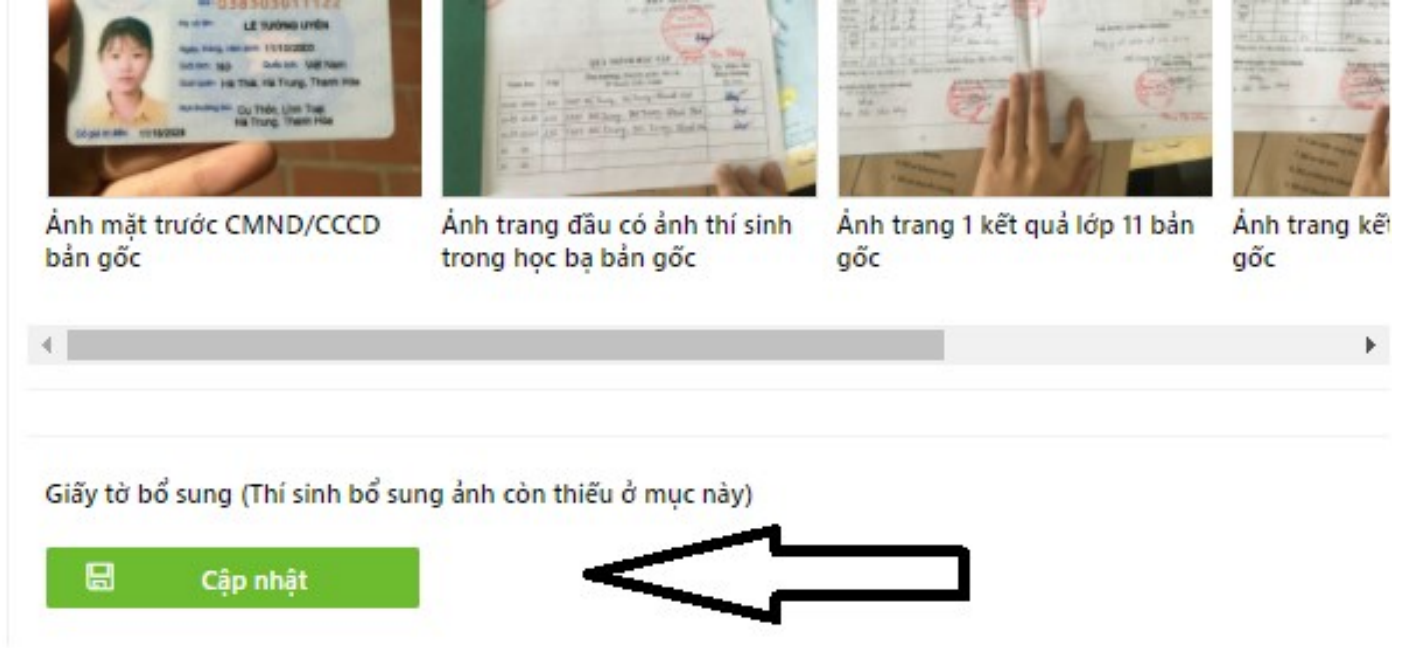

- Hồ sơ hợp lệ tối thiểu phải có ảnh HỌC BẠ LỚP 11, HỌC BẠ LỚP 12, CÁC GIẤY CHỨNG NHẬN KẾT QUẢ THI THEO TỪNG PHƯƠNG THỨC XÉT TUYỀN (hoặc giấy tờ xác nhận điểm học tập, kết quả thi hợp pháp tương đương) và GIẤY CHỨNG NHẬN TỐT NGHIỆP THPT CÒN HIỆU LỰC / BẰNG TỐT NGHIỆP THPT đối với thí sinh đã tốt nghiệp từ các năm trước. Trên ảnh phải hiển thị rõ dấu đỏ bản gốc hoặc dấu công chứng đỏ của nhà trường hoặc đơn vị có thẩm quyền. Thí sinh tham khảo hướng dẫn chụp ảnh tại Mục C bên dưới.

Lưu ý: Chụp ảnh ở nơi có ánh sáng để nhìn rõ dấu đỏ, rõ điểm, thông tin hồ sơ. Thí sinh tải lên file ảnh dạng phổ thông hiển thị được trên cổng tuyển sinh. Các thí sinh tốt nghiệp trong năm tuyển sinh chưa có bằng tốt nghiệp có thể bỏ qua phần ảnh bằng tốt nghiệp (phải nộp khi trúng tuyển và nhập học).

C. Hướng dẫn cách chụp ảnh hồ sơ ĐKXT đúng quy định

(Ảnh hướng dẫn minh họa cách chụp, phần thông tin cá nhân đã tô mờ hoặc bỏ trống làm mẫu, yêu cầu thí sinh chụp hồ sơ gốc rõ nét đầy đủ, chính xác thông tin theo thực tế)

LƯU Ý: Thí sinh nên chụp ảnh hồ sơ minh chứng bản gốc hoặc công chứng có dấu đỏ. Trong trường hợp chưa thể có đủ ảnh hồ sơ gốc tại thời điểm ĐKXT, thí sinh phải bổ sung hồ sơ trực tuyến bằng mật khẩu OTP được cấp hoặc nộp trực tiếp trong thời gian xét tuyển của nhà trường.

## 1. Đối với các phương thức sử dụng thông tin, kết quả Học bạ THPT (Xét tuyển Học bạ; Xét tuyển Đặc cách theo diện học sinh trường Chuyên hoặc 03 năm học lực giỏi):

01 ảnh chụp mặt chính chứng minh thư hoặc thẻ căn cước

|   | CỘNG HÒA XÃ HỘI CHỦ NGHĨA VIỆT NAM<br>Độc lập - Tự do - Hanh phúc |
|---|-------------------------------------------------------------------|
| * | GIẤY CHỨNG MINH NHÂN ĐÂN                                          |
|   | sõreli a de la contra                                             |
|   | Họ tên:                                                           |
|   |                                                                   |
|   | Sinh ngay 04 09 1005                                              |
|   | Nguyên quán: X Calman Huy on Partong                              |
|   | Tinh Kon Tum                                                      |
|   | Noi ĐKHK thường trú:                                              |

| ×                         | CỘNG HÒA XA<br>Độc lập | Ă HỘI CHỦ NGHĨA VIỆT NAM<br>9 – Tự do – Hạnh phúc |
|---------------------------|------------------------|---------------------------------------------------|
|                           | CĂN C                  | ƯỚC CÔNG DÂN                                      |
| And States                | Ső                     | <del>07700 1010</del>                             |
|                           | Họ và tên:             | BÙI ĐỨC THÂNG                                     |
|                           | Ngày, tháng, năm       | sinh. 12/02/4000                                  |
|                           | Giới tính: Nam         | Quốc tịch: Việt Nam                               |
|                           | Quê quán <b>cing</b>   | Con Lian Lian Dink                                |
|                           | Nơi thường trú: Kh     | u phố 6, Phường 4                                 |
| Có giá trị đến: 12/02/202 | 4                      |                                                   |

01 Ảnh chụp trang thông tin chính (trang đầu tiên) trong Học bạ THPT

|                                                                          | TRU SING                                                          | HỘC BẠ<br>TRUNG HỌC PHỔ THÔNG                                                                                                    | 10299<br>R01                                                                    |
|--------------------------------------------------------------------------|-------------------------------------------------------------------|----------------------------------------------------------------------------------------------------|---------------------------------------------------------------------------------|
| Họ và tên:                                                               | NOOTEN AN NO                                                      | nām                                                                                                    | Giới tính:                                                                      |
| Nơi sinh:                                                                |                                                                   | con lift si con thương hình (bánh ki l                                                                                                    |                                                                                 |
| pân tộc:                                                                 | ong binh, g                                                       | gia đình có công với cách mạng)                                                                                                    | iguơi được hưởng                                                                |
| Chố ở hiện tại:.                                                         | and C.                                                            |                                                                                                    |                                                                                 |
| Họ và tên cha:                                                           |                                                                   | nghể nghiệp:                                                                                                    |                                                                                 |
| Họ và tên mẹ:                                                            | ; miam hā:                                                        | nghệ nghiệp:                                                                                                    |                                                                                 |
| Họ và tên ngườ                                                           | i giain nọ.                                                       | T.P. HCM. nody 05                                                                                                    | háng 09 - 20 17                                                                 |
| Teles aller fil                                                          |                                                                   | HIỆU T                                                                                                    | RƯỞNG                                                                           |
| War in The                                                               |                                                                   | (Gto to bo fear)                                                                                                    | ký và đóng đãu                                                                  |
|                                                                          |                                                                   | 1000 AA                                                                                                    | is reading data)                                                                |
| a Dura name i                                                            |                                                                   | TRUCING                                                                                                    | e a l                                                                           |
| A surface and a                                                          |                                                                   | TRUCING<br>TRUCING<br>TRUCING                                                                                                    | M                                                                               |
| A succession of the                                                      |                                                                   |                                                                                                    | H                                                                               |
| A dark in the s                                                          |                                                                   | TRUCING<br>TRUMA SCALLER<br>(UTITAL AND CONTRACT OF CONTRACT OF CONTRA | LÊ MINH Đức                                                                     |
|                                                                          |                                                                   | OUÁ TRÌNH HOC TẬP                                                                                                    | LÊ MINH ĐỨC                                                                     |
| postal K Asi                                                             | Guarn<br>Teles<br>un Chie                                         | QUÁ TRÌNH HỌC TẬP                                                                                                    | LÊ MINH ĐỨC                                                                     |
| a dimensioner of                                                         | Guan<br>m Ghi                                                     | QUÁ TRÌNH HỌC TẬP<br>Tên trường, huyện (quận, thị xã,                                                                                                    | LÊ MINH ĐỨC<br>Xác nhận của<br>hiệu trưởng                                      |
| Năm học                                                                  | Lớp                                                               | QUÁ TRÌNH HỌC TẬP<br>Tên trường, huyện (quận, thi xã,<br>TP thuộc tỉnh), tỉnh (TP)                                                                                                    | LÊ MINH ĐỨC<br>Xác nhận của<br>hiệu trưởng<br>(ký tên và đóng dấu)              |
| Năm học                                                                  | Lớp                                                               | QUÁ TRÌNH HỌC TẬP<br>Tên trường, huyện (quân, thi xã,<br>TP thuộc tỉnh), tỉnh (TP)<br>TRƯỜNG THPT NGUYÊN AN NINH                                                                                                    | LÊ MINH ĐỨC<br>Xác nhận của<br>hiệu trưởng<br>(kỹ tên và đóng dầu)<br>133/ 2007 |
| Năm học<br>20.07 20.08.                                                  | Lôp<br>10 <sup>ft</sup> 3                                         | QUÁ TRÌNH HỌC TÂP<br>Tên trường, huyện (quận, thị xã,<br>TP thuộc tỉnh), tỉnh (TP)<br>TRƯỜNG THPT NGUYÊN AN NINH<br>TPH MỘC THPT NGUYÊN AN NINH                                                                                                    | LÊ MINH ĐỨC<br>Xác nhận của<br>hiệu trưởng<br>(ký tên và đóng dầu)<br>133/ 2007 |
| Năm học<br>20.07 20.08.<br>20.08 20.9.9.                                 | Lôp<br>10 <sup>ft</sup> 3<br>11 <sup>ft</sup> 8                   | QUÁ TRÌNH HỌC TÂP<br>Tên trường, huyện (quận, thị xã,<br>TP thuộc tỉnh), tỉnh (TP)<br>TRƯỜNG THPT NGUYÊN AN NINH<br>QUÂN 10 - TP, HỎ CHÍ MINH<br>QUÂN 10 - TP, HỎ CHÍ MINH                                                                                                    | LÊ MINH ĐỨC<br>Xác nhận của<br>hiệu trưởng<br>(ký tên và đóng dầu)<br>133/ 2007 |
| Năm học<br>20.07 20.08.<br>20.08 20.9.<br>2009 20.40.                    | Lôp<br>10 <sup>43</sup><br>11 <sup>4</sup> 8<br>12 <sup>4</sup> 1 | QUÁ TRÌNH HỌC TÂP<br>Tên trường, huyện (quân, thị xã.<br>TP thuộc tỉnh), tỉnh (TP)<br>TRƯỜNG THPT NGUYÊN AN NINH<br>QUÂN 10 - TP HỎ CHÍ MINH<br>TRƯỜNG THPT NGUYÊN AN NINH<br>TRƯỜNG THPT NGUYÊN AN NINH<br>TRƯỜNG THPT NGUYÊN AN NINH                                                                                                    | LÊ MINH ĐỨC<br>Xác nhận của<br>hiệu trưởng<br>(ký tên và đóng dầu)<br>133/ 2007 |
| Năm học<br>20.07 20.08.<br>20.08 20.9.<br>2009 20.40.                    | Lôp<br>10 <sup>43</sup><br>11 <sup>4</sup> 8<br>12 <sup>4</sup> 1 | QUÁ TRÌNH HỌC TẬP<br>QUÁ TRÌNH HỌC TẬP<br>Tên trường, huyện (quân, thị xã,<br>TP thuộc tỉnh), tỉnh (TP)<br>TRƯỜNG THPT NGUYÊN AN NINH<br>QUÂN 10 - TP, HỎ CHÍ MINH<br>TRƯỜNG THPT NGUYÊN AN NINH<br>QUÂN 10 - TP, HỎ CHÍ MINH<br>TRƯỜNG THPT NGUYÊN AN NINH<br>QUÂN 10 - TP, HỎ CHÍ MINH                                                                                                    | LÊ MINH ĐỨC<br>Xác nhận của<br>hiệu trưởng<br>(ký tên và đóng đầu)<br>A33/ 2007 |
| Năm học<br>20.07 20.08.<br>20.08 20.9.<br>2009 20.40.<br>20 20           | Lôp<br>10 <sup>43</sup><br>11 <sup>4</sup> 8<br>12 <sup>4</sup> 1 | QUÁ TRÌNH HỌC TẬP<br>QUÁ TRÌNH HỌC TẬP<br>Tên trường, huyện (quân, thị xã,<br>TP thuộc tỉnh), tỉnh (TP)<br>TRƯỜNG THPT NGUYÊN AN NINH<br>QUÂN 10 - TP. HỎ CHÍ MINH<br>TRƯỜNG THPT NGUYÊN AN NINH<br>QUÂN 10 - TP. HỎ CHÍ MINH                                                                                                    | LÊ MINH ĐỨC<br>Xác nhận của<br>hiệu trưởng<br>(kỹ tên và đóng đầu)<br>A35/2007  |
| Năm học<br>20.07 20.08.<br>20.08 20.9.<br>20.09 20.40.<br>20 20<br>20 20 | Löp<br>10 <sup>43</sup><br>11 <sup>4</sup> 8<br>12 <sup>4</sup> 1 | QUÁ TRÌNH HỌC TẬP<br>QUÁ TRÌNH HỌC TẬP<br>Tên trường, huyện (quân, thị xã,<br>TP thuộc tỉnh), tỉnh (TP)<br>TRƯỜNG THPT NGUYÊN AN NINH<br>QUÂN 10 - TP. HỎ CHÍ MINH<br>TRƯỜNG THPT NGUYÊN AN NINH<br>QUÂN 10 - TP. HỎ CHÍ MINH                                                                                                    | LÊ MINH ĐỨC<br>Xác nhận của<br>hiệu trưởng<br>(kỹ tên và đóng đầu)<br>A33/2007  |

Ảnh chụp kết quả học tập như mẫu bên dưới (đầy đủ các trang kết quả học tập, học lực của 03 năm lớp 10, 11, 12 THPT) trong Học bạ THPT hoặc Bản xác nhận kết quả học tập có dấu của Nhà trường

| Họ và tên:<br>Ban:Cđ . | A GAN           | Cae mon                         | - Lo<br>myn nâng co | ip:i<br>no:<br>Didm.bobe | Gião viên bộ môn ký                                                    | нос                 | Két<br>xếp | qui      | TS buối      | Xép loại :<br>các môn | au KT lại<br>học hoặc | - Dutge lên lớp thắng:            |
|------------------------|-----------------|---------------------------------|---------------------|--------------------------|------------------------------------------------------------------------|---------------------|------------|----------|--------------|-----------------------|-----------------------|-----------------------------------|
| Môn học/               | Did<br>3        | im trung binh<br>cip loại các m | hoặc<br>đa          | xếp loại<br>sau KT lại   | xác nhận bris món học,<br>xếp loại, sửa chữa hoặc<br>nhận xết (nếu có) | KÝ                  | HL         | HK       | cả năm       | rên luyện t<br>HL     | HK HK                 | - Dược lên lớp sau KT lại môn     |
| GD                     | HKy I           | нку п                           | CN                  | (m/54 ec6)               | chiệ và ghi rô họ tên)                                                 | Học kỹ<br>I         | Notes'     | 161      | The state of | 1000                  | - Burney              | học hoặc rên luyện thêm về<br>HK: |
| Todan                  | 5,5             | 5,5                             | 5,5                 | -                        | Shall the Shart                                                        | Hoc ký              | Khu        | 76       | 09           | 5.9                   | 5.2                   | - Không được lên lớp:             |
| Vật lí                 | <b>16</b>       | 6,6                             | 09                  |                          | The starm thatta                                                       | () allo             | WP.        | Tal      |              | 10                    | 1                     | The second                        |
| Hóa học                | 6,2             | 6,1                             | 6,1                 | 1 1 1                    | The Margare Think                                                      | Canam               | Porta .    | 101      |              | Sat                   | 24                    | _ sh                              |
| Sinh học               | 60              | 7,9                             | 43                  |                          | tab Namin Trans                                                        | - Có chứ            | ng chi Ng  | hế phố t | hông:        | 1. 1. 1.              | 1.31                  | Lonit                             |
| Tin hoc                | 7,4             | 8,5                             | 811                 |                          | STAND HAN                                                              | - Dutce g           | iải thưởng | trong o  | ác kỳ thị từ | cấp huyện (           | quân, thi xă!         | trở lên:                          |
| Ngữ văn                | 69              | 752                             | 77                  |                          | 10.1 N. 12 (0.5                                                        | 10000               | 11 1 2 2 3 | 1000     |              |                       | 1.12                  |                                   |
| Lịch sử                | 5,9             | 11                              | byt                 | 20.40                    | Char Mary Cham                                                         | - Khen t            | hading day | biët kh  | he:          |                       |                       |                                   |
| Địa lí —               | 7,3             | 7,4                             | 719                 |                          | A mong low                                                             | -                   | tot da     | al de    | in how       | sinh the              | à trà ca              | nam '                             |
| Ngoai ngữ<br>Hacke     | 51              | 5,6                             | 514                 | 1 200                    | All Back lin                                                           | A The               |            |          |              |                       |                       |                                   |
| Công nghệ              | 710             | 83                              | 79                  | 7812- 10                 | N I I D ST                                                             |                     |            | NH       | ÀN XẾT CI    | ŮA GLÁO V             | IÉN CHỦ N             | HIỆM                              |
| GD QP - AN             | 81              | 9,A                             | 8.8                 |                          | acot up f 1900NG                                                       | 1ª N                |            |          | a            | ký và ghi rõh         | p (vlm)               |                                   |
| Thế dục                | Ð               | Ð                               | P                   |                          | 10 pham Maleonors                                                      | 191 -               | Có di      | gan      | g frong      | tin the               | 12.2                  |                                   |
| TU NN2                 | A. M.           | and the second                  |                     |                          |                                                                        | × -                 | Han        | get "    | day od       | hi caily              | and ding              | top the?                          |
| chon Nghế PT           | 12. 1 Sur       | 24/142                          |                     |                          |                                                                        | Sent 1              | 400. h     | 0        | 0            |                       | TO                    | h -1                              |
|                        | 5,2             | h1                              | 6,6                 |                          | 12 lealy                                                               | S                   |            |          |              |                       | 75                    |                                   |
|                        | 1200            | 100                             |                     |                          | ,                                                                      |                     |            |          |              |                       | yba tha               | nuk Huayara                       |
| công dân               | ant inter       | 1                               |                     |                          |                                                                        |                     |            |          |              |                       | . A mm webb           |                                   |
| 1                      |                 |                                 |                     | 109                      |                                                                        |                     |            |          | PHE DUY      | ET CUA H              | IÇO TRUO.             | NG                                |
|                        |                 |                                 |                     |                          |                                                                        |                     |            |          | 1            | ing y                 |                       |                                   |
| DTB<br>các môn         | 66              | 7,2                             | f,o                 |                          | Jack the theyer                                                        | Baller -            |            |          |              | 00                    |                       |                                   |
| Trune bine nave        | o alta chilta d | 1 0                             | chil thuise         | dam in have              | 15 1 20                                                                | a second            |            |          |              | phy                   | i La nom              | A. thang 6. nam 20.19             |
|                        |                 |                                 | and made c          | ac mora more :           | A PAR CALLOR                                                           | a state             |            |          |              | J                     | A. itt                | EU TRUÓNG                         |
| Xác nhận của j         | giáo viên cl    | hủ nhiệm                        |                     | Xadaha                   | n nha Hich trường                                                      | 1 Contan            |            | 1.       | 0            |                       | San and               | ( in the of the day)              |
| (Myr ed.               | ghi ro no tenu  |                                 | 6                   | SARRY &                  | Rotein to king dou                                                     |                     |            | 2/20     | SURT ENG     |                       | E PHÔ THÔ             | 19 mark                           |
| -749                   | pe_             |                                 | 1                   | PHO THONG                |                                                                        |                     |            | 190H     | CHART CHART  |                       | PHON                  | 1.                                |
| The the                | and places      | 5                               | 6                   | PHOEY                    |                                                                        |                     |            | (r)      | ing ) 5/     |                       | · ·                   | Leumetruc.                        |
| 1                      |                 |                                 |                     | * *                      | and the second                                                         | State of the second |            | 1 and    | a mail       |                       | PH                    | A: Thi Oanh                       |
|                        |                 |                                 |                     | PHON                     | IEU IKUUNTO                                                            |                     | - and the  |          | No.          |                       | В                     | ul Ini Can                        |

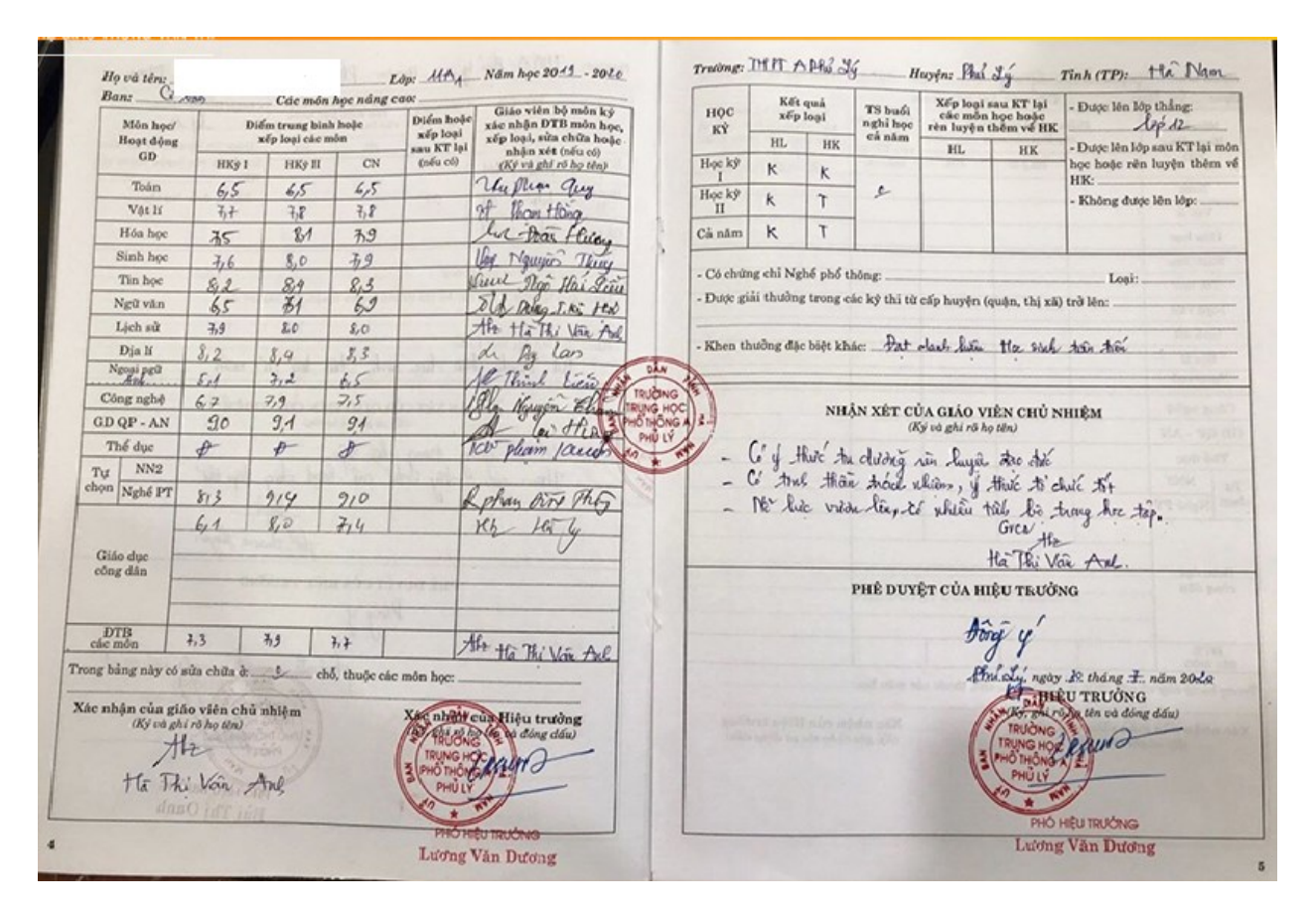

| Min has                  | Diem t | rung binh  | mön học | Diem     | Colorada ba                      |                                       |                                              | 1                   |                             |           |             |             | and the second | and a construction of the               |
|--------------------------|--------|------------|---------|----------|----------------------------------|---------------------------------------|----------------------------------------------|---------------------|-----------------------------|-----------|-------------|-------------|----------------|-----------------------------------------|
| Safay rife               | HKJ    | HKI        | Cả năm  | (néu có) | tan Hoe Ket qua xép logi Số ngày |                                       | Xếp loại lại sau KT lại - Được lên lớp thẳng |                     | - Dược lên lớp thắng        |           |             |             |                |                                         |
| Toán                     | 75     | 8.6        | 82      |          | 1- Nguyễn.                       | Anh Towing                            |                                              | ~                   | Hoc lue                     | Hanh kiốm | nghi        | về hại      | ah kiém        | DUCC DU THI TN THPT                     |
| Var li                   | 3.0    | 8.4        | 3.8     |          | he Anis                          | King Ka                               |                                              | 1                   | Gici                        | TUT       | 00          | Học lực     | Hạnh kiếm      | hoặc rên luyện thêm vố                  |
| Hóa học                  | 70     | \$4        | 79      |          | and acres                        | 6 Mar 1922                            |                                              | Ш                   | GIÓI                        | TOT       | 00          |             |                | - Không được lên lớp:                   |
| Sanh học                 | \$ 1   | 9.0        | 1.2     |          | A Aguyin                         | Thi Ngoe Ngón                         | T                                            | CN                  | Gibl                        | 707       | 60          |             | 1              | ······································  |
| Kî thuật                 | 90     | 92         | 91      |          | 11 NOLVEN                        | THANH HẢI                             | 1                                            | Có chức<br>Dates ra | ng chỉ nghế:<br>ái thưởng t |           |             |             |                |                                         |
| Van - Tiếng Việt         | 72     | 67         | 69      |          | h No Thi                         | How Son                               |                                              |                     |                             |           | ran cap dui | n inuyen) u |                |                                         |
| Lịch sử                  | 9.4    | 23         | g 3     |          | now Nguya                        | in Thị Lâm                            |                                              | Khen th             | udog đặc b                  | 64t khác  | *********   |             |                |                                         |
| Dya li                   | 87     | 89         | 88      | 1055     | Phan Bai Th                      | a Hong Hung                           |                                              |                     |                             |           |             |             |                | Tel                                     |
| Giáo dục<br>công dân     | 45     | 9.5        | 9.4     |          | 7 9                              | ang Si Ala                            | Station .                                    | 4                   | her with                    | NHAN :    | CET CUA (   | ILAO VIEN   | CHU NHIEM      | 4                                       |
| Ngoại ngữ<br>Diếng - Abh | 8.6    | 80         | 82      |          | Mar gong                         | 25 Hearng Lan                         | - Ch nhui trên bê 2 Her                      |                     |                             |           |             |             |                |                                         |
| Thế dục                  | 94     | 35         | 35      | -        | -+ Muant                         | To Trans Side                         | 0 3                                          | -9                  | Erch cù                     | e cing 7  | tão loj     | Y_ NI       | hetting        | nang ne?                                |
| Giáo dục<br>quốc phòng   | -      | 10.00      |         |          |                                  |                                       |                                              |                     |                             | 0         |             |             | Họ, tên        | rd chữ ki                               |
| Tin học                  | a had  | UNC :      |         |          |                                  |                                       |                                              |                     |                             |           |             |             | 2              | llan                                    |
| TB min tự choa           | R 36   | mall       |         |          |                                  |                                       |                                              |                     |                             |           |             |             | - Iten         | 9 95 Fidny Som                          |
| DTB chủ để               |        |            |         |          |                                  |                                       |                                              |                     |                             |           | DUYÊT CÛ    | A HIÊU TR   | UÔNG           | 100000000000000000000000000000000000000 |
| (DTBcm)                  | 8.2    | 8.7        | 8.5     |          | Ulan Dong                        | Is Hiring Lan                         |                                              |                     |                             | -         | ĐÔNG Ý      | VOI NHĂN    | (ÉT            |                                         |
|                          | Tron   | g bảng nà; | y chữa  | AC.      | rija chð                         |                                       | Con the second                               |                     |                             |           | CỦA GIÁC    | VIÊN CHỦ I  | HIEM           |                                         |
| GV chủ nhiêm             | Thuộ   | e các môn  |         |          | Xác nhận của l                   | Hiệu trưởng                           | 1                                            |                     |                             |           |             | TF-BOAL     | near di        | kane 5 . nam 200 7                      |
| kí sác nhận              |        |            | iner .  |          | ngo tháng                        | 7. năm 200.7.<br>1g dấu) <del>1</del> |                                              |                     |                             |           |             | 6           | Truchdus       | e trudag Y                              |
| Utan                     | 1000   | 13         |         | 1        | Constant Addit                   | 111                                   |                                              |                     |                             | 1         |             | 00          | acquer A       |                                         |
| Song IS Hier             | g Ion  |            |         |          | 4740                             | VILLONG                               |                                              |                     |                             | æ.        |             | 1           | Cane           | VÔANHĐŨNO                               |

## 01 Ảnh mặt chính bằng Tốt nghiệp hoặc Giấy chứng nhận tốt nghiệp THPT tạm thời (còn giá trị đối với thí sinh đã tốt nghiệp tính đến thời điểm ĐKXT)

| SO GIA<br>(rường 013<br>S                                                                      | DUC VA D<br>HÀ NỘI<br>3 - THPT chu<br>Ngoại ngữ<br>ố:  | AO TẠO<br>yên ngữ Đ<br>   | н              | Độc lập                                       | - Tự do -                                                            | Hạnh phúc                                                                  |                      |
|------------------------------------------------------------------------------------------------|--------------------------------------------------------|---------------------------|----------------|-----------------------------------------------|----------------------------------------------------------------------|----------------------------------------------------------------------------|----------------------|
|                                                                                                | GIÁY                                                   | CHÚN                      | G NHẬN<br>(Tam | TÓT NG<br>thời)                               | HIỆP T                                                               | НРТ                                                                        |                      |
| Hiệu trư                                                                                       | ỏng trường T                                           | HPT/ Giá                  | m đốc TT G     | DTX chứng                                     | nhận:                                                                |                                                                            |                      |
| Học sinh:                                                                                      | Heren                                                  |                           |                |                                               |                                                                      |                                                                            |                      |
| Ngày sin                                                                                       | h: <b>2000-2000</b>                                    | 1                         |                | Dâ                                            | n tộc: Kinh                                                          |                                                                            |                      |
| Giới tính                                                                                      | : Nam                                                  |                           |                |                                               |                                                                      |                                                                            |                      |
| Noi sinh:                                                                                      | HÀ NỘI                                                 |                           |                |                                               |                                                                      |                                                                            |                      |
| Đã dự kỷ                                                                                       | thi tốt nghiệp                                         | THPT que                  | be gia năm 20  | 018.                                          |                                                                      |                                                                            |                      |
| Tại: Hội                                                                                       | đồng thi Sở G                                          | D&ÐT Hà                   | Nội            |                                               |                                                                      |                                                                            |                      |
| Số báo d                                                                                       | anh: 01019691                                          | •                         |                |                                               |                                                                      |                                                                            |                      |
| Điêm xé                                                                                        | t Tôt nghiệp: 7                                        | .65; trong                | do diem tung   | g mon un ia.                                  |                                                                      |                                                                            |                      |
| Môn                                                                                            | Điểm TB<br>lớp 12                                      | Toán                      | Ngữ văn        | Ngoại ngữ                                     | Bài thi tổ<br>hợp                                                    | Tên bài tổ<br>hợp                                                          | Ghi chú              |
| Điểm                                                                                           | 8.60                                                   | 5.2                       | 6.5            | 10                                            | 5.08                                                                 | КНХН                                                                       |                      |
|                                                                                                | khuyến khích (                                         | (nếu có):<br>): 1         |                |                                               |                                                                      |                                                                            |                      |
| <ul> <li>Điểm l</li> <li>Điện x</li> <li>Đủ điều</li> <li>Giấy ch</li> <li>chính th</li> </ul> | kiện công nhậ<br>ứng nhận tạm<br>ức.<br>hữ ký học sinh | n tốt nghiệ<br>thời có gi | p THPT theo    | o quy chế thi<br>hời gian 01 n<br>Hà Nộ<br>TI | của Bộ Giác<br>ăm chờ cấp<br><i>i, ngày 12 t</i><br>H <b>Ủ TRƯỜI</b> | b dục và Đảo t<br>bằng tốt nghi<br>háng 7 năm 20<br>NG ĐƠN VI<br>đáng đầu) | ю.<br>¢р ТНРТ<br>918 |

CỘNG HÒA XÃ HỘI CHỦ NGHĨA VIỆT NAM Độc lập - Tự do - Hạnh phúc.

# BÀNG TỐT NGHIỆP TRUNG HỌC PHỔ THÔNG

| Ngày,tháng năm sinh: | <u>-17/01/1002</u>                                                               |
|----------------------|----------------------------------------------------------------------------------|
| Nơi sinh:            | Cù Lao Dung-Sóc Trăng                                                            |
| Giới tính: Nam       | Dân tộc:                                                                         |
| lọc sinh trường:     | TT GDTX Tỉnh Sóc Trăng                                                           |
| Khóa thi: 02/06/2013 | Hội đồng thị:Tỉnh Sóc Trăng                                                      |
| (ếp loại tốt nghiệp: | Trung bình Hình thức đào tạo: Vừa làm vừa học<br>Sóc Trăng, ngày tháng màm 2013. |
|                      | GIÁM ĐỐC SỞ GIÁO DỤC VÀ ĐÀO TẠO M                                                |
|                      | SO Sốc Trăng                                                                     |
| số hiệu:             | BAO TAO                                                                          |
| Số vào sổ cấp bằng:  | Trần Việt Hùng                                                                   |

2. Đối với phương thức xét tuyển sử dụng kết quả từ các minh chứng khác Học bạ THPT (Xét tuyển đặc cách theo Chứng chỉ tiếng Anh; Xét tuyển theo kết quả thi Đánh giá năng lực, Đánh giá tư duy) sau khi đã hoàn thành đầy đủ các hồ sơ ở mục 1 thí sinh chụp và tải lên hệ thống ảnh các loại hồ sơ theo quy định như sau:

Đối với thí sinh xét tuyển đặc cách bằng chứng chỉ IELTS (CHỤP BẢN GỐC)

| NOTE Admission to o<br>GENERAL TR<br>It is recommen | indurgraduate and post gradu<br>AMMING Reading and Writing<br>ided that the cancidate's long | ate courses should be<br>Modules are not desi<br>unge nority as indicat | e based on the ACADEMIC Re<br>gned to test the full range of to<br>ed in this Test Report Form be | eading and Writing Modules.<br>Inguage skills required for academic<br>e re-assessed after two years from i | purposes.<br>the rtate of the test. |
|-----------------------------------------------------|----------------------------------------------------------------------------------------------|-------------------------------------------------------------------------|---------------------------------------------------------------------------------------------------|----------------------------------------------------------------------------------------------------|-------------------------------------|
| Centre Number                                       | VN002                                                                                        | Date                                                                    | 06/FEB/2021                                                                                       | Candidate Numbe                                                                                             | er 021720                           |
| Candidate Det                                       | ails                                                                                         |                                                                         |                                                                                                   |                                                                                                    | -                                   |
| Family Name                                         |                                                                                              |                                                                         |                                                                                                   |                                                                                                    |                                     |
| First Name                                          |                                                                                              |                                                                         |                                                                                                   |                                                                                                    | 17 BOTS                             |
| Candidate ID                                        |                                                                                              |                                                                         |                                                                                                   |                                                                                                    |                                     |
| Date of Birth                                       |                                                                                              |                                                                         | Sex (M/F) F                                                                                       | Scheme Code                                                                                                 | Private Candidate                   |
| Country or Region<br>of Origin                      | n                                                                                            |                                                                         |                                                                                                   |                                                                                                    |                                     |
| Country of<br>Nationality                           | VIETNAM                                                                                      |                                                                         |                                                                                                   |                                                                                                    |                                     |
| First Language                                      | VIETNAMESE                                                                                   |                                                                         |                                                                                                   |                                                                                                    |                                     |
| Test Results                                        |                                                                                              |                                                                         |                                                                                                   |                                                                                                    |                                     |
| Listening 7.0                                       | Reading 8.5                                                                                  | Writing                                                                 | 6.5 Speaking                                                                                      | 7.0 Dverall<br>Band<br>Score                                                                                | CEFR<br>Level C1                    |
| Administrator Co                                    | omments                                                                                      |                                                                         | [                                                                                                 | Centre stamp                                                                                                | Validation stamp                    |
|                                                     |                                                                                              |                                                                         |                                                                                                   | BRITISH<br>COUNCIL                                                                                          | IELTS                               |
| l                                                   |                                                                                              | Adr<br>Sig                                                              | ministrator's<br>nature                                                                           | NL                                                                                                    |                                     |
|                                                     |                                                                                              | Date                                                                    | 17/02/2021                                                                                        | Test Report Form 20<br>Number 20                                                                            | VN021720NGUT002A                    |
|                                                     |                                                                                              |                                                                         |                                                                                                   |                                                                                                    |                                     |
|                                                     |                                                                                              |                                                                         |                                                                                                   |                                                                                                    |                                     |

| Sender: F Appoin<br>Date of Birth: Test Da                                                                                         | tment Number: 2916 5042 261:<br>ite: April 12, 2022              | 3 6868                                                               | I A.                                                                                                    |
|----------------------------------------------------------------------------------------------------|------------------------------------------------------------------|----------------------------------------------------------------------|----------------------------------------------------------------------------------------------------|
|                                                                                                    |                                                                  |                                                                      | Inst. Code Dept. Code                                                                                      |
| Country of Birth: Viet Nam<br>Native Language: Vietnamese<br>Test Center: STNRPVNM - Home Edition<br>Test Center Country: Viet Nam | Security Ide                                                     | ntification                                                          |                                                                                                    |
| ID Type: National ID ID No.: x                                                                                                    | xxxxxxxxxxxx1851                                                 | Issuing Country: Viet Na                                             | m                                                                                                    |
| April 12, 2022<br>Test Date Scores                                                                                                 |                                                                  | MyBest® Score<br>Your highest section score<br>as of April 15, 2022. | S<br>es from all valid test dates,                                                                         |
| Total Score Reading: 28                                                                                                    | B o 30                                                           | Sum of Highest<br>Section Scores                                     | Reading:<br>Test Date:<br>Apr 12, 2022 28 0 30                                                             |
| out of 120 Listening: 28                                                                                                    | 3 0 30<br>0 30                                                   | out of 120                                                           | Test Date: 28 0 30<br>Apr 12, 2022<br>Speaking:<br>Test Date: 15 0                                         |
| Writing: 22                                                                                                    | 2 0 30                                                           |                                                                      | Writing:<br>Test Date:<br>Apr 12, 2022                                                                     |
| A total score                                                                                                    | b is not reported when one or m<br>Expired scores are not inclue | ore sections have not been<br>led in <b>MyBest</b> * calculations    | administered.                                                                                              |
| S* Security Guard text is printed with a spec                                                                                      | cial heat-sensitive ink for securi                               | ty. To activate this security to be ar.                              | feature, apply heat to the text, 79-79                                                                     |
| pyright © 2021 by ETS. All rights reserved. ETS, the                                                                               | e ETS logo, MYBEST, TOEFL and                                    | TOEFL iBT are registered trader                                      | marks of ETS in the United States and other countries<br>143797-49264 • S1120R750 • Printed i<br>IN R14131 |

Đối với thí sinh xét tuyển đặc cách bằng chứng chỉ TOEFL IBT (CHỤP BẢN GỐC)

Đối với thí sinh xét tuyển theo kết quả thi ĐGNL của ĐH Quốc gia Hà Nội và kết quả thi ĐGTD của ĐH Bách khoa Hà Nội (CHỤP BẢN GỐC) theo mẫu ví dụ sau:

| VNU-CET                                                                                                    | ĐẠI HỌC QUỐC GIA HÀ<br>TRUNG TÂM KHẢO TH<br>KẾT QUẢ BÀI THI ĐÁN<br>TRUNG HỌC PHÔ THÔNG<br>HIGHSCHOOL STUDENT | NỘI (VNU)<br>Í CET<br>H GIẢ NĂNG LỰC<br>ASSESSMENT (HSA) | BÀN MẦU<br>Dre report |
|----------------------------------------------------------------------------------------------------|----------------------------------------------------------------------------------------------------|----------------------------------------------------------|-----------------------|
| Người dự thì - Student fi<br>Ngày sinh - Date of Birt<br>Giới tính - Sex:<br>Số CCCD - ID Card No<br>Ngày thì - Test date:<br>Số báo danh - Registrati | h: BĂI<br><b>PHIÊU</b><br>fon Number:                                                                        | N MÃU<br>ĐIỂM TI                                         |                       |
| Tổng điểm                                                                                                    | Tư duy định lượng                                                                                            | Tư duy định tính                                         | Khoa học              |
| 0-150                                                                                                    | 0-50                                                                                                    | 0-50                                                     | 0-50                  |
| Your Total Score                                                                                                    | Section 1<br>Math                                                                                            | Section 2<br>Linguistics                                 | Section 3<br>Science  |
|                                                                                                    |                                                                                                    | Hà Nội, ngày tháng n<br>Giám đốc - Directo               | ām<br>r               |
| Thứ hạng điểm thi (P%)<br>Score Percentile Rank<br>(Phản ánh tỷ lệ phản trăm số<br>điểm của đợt thi thấp hơn<br>hoặc bằng điểm của thí sinh)           |                                                                                                    | Dịa chỉ - <i>Mailing Addres</i>                          | 5                     |

<u>Lưu ý:</u> Yêu cầu thí sinh hoàn thiện đầy đủ chính xác các thông tin, nếu hồ sơ minh chứng không đạt yêu cầu hoặc sai lệch so với thông tin ĐKXT nhà trường sẽ không công nhận kết quả trúng tuyển, từ chối nhập học hoặc buộc thôi học *(nếu có)*.

GCN số /Report No: